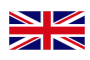

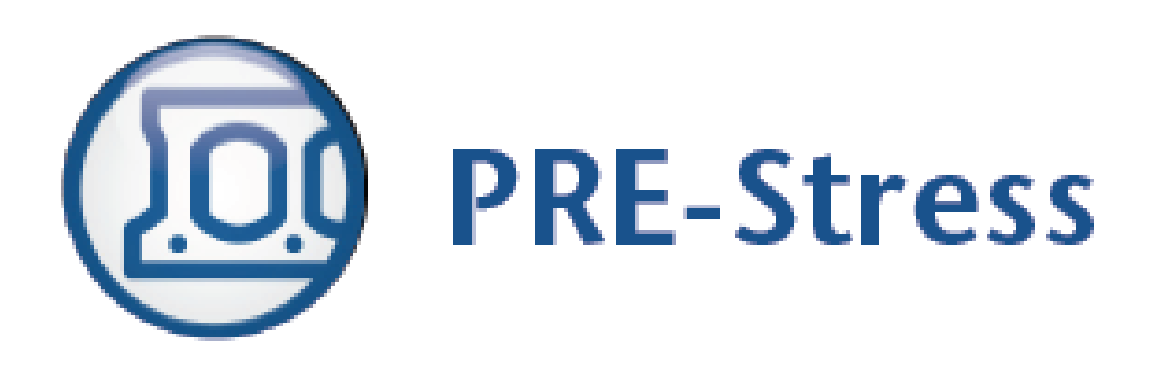

## STRUSOFT

## **EXAMPLES PRE-STRESS 6.4**

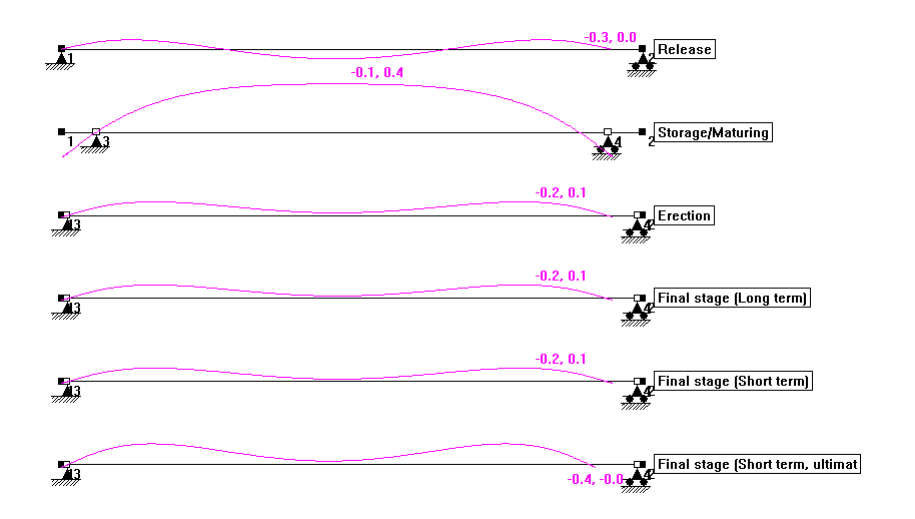

STEP BY STEP EXAMPLES 6.04.005 - 2014-07-018

## CONTENTS

| <u>1</u> BASIC CONCEPT                           | 2             |
|--------------------------------------------------|---------------|
|                                                  |               |
| 1.1 CODES                                        | 2             |
| 1.2 LAYOUT OF THE PROGRAM                        | 3             |
| <b>1.3</b> LIMITATIONS IN THE CURRENT VERSION    | 3             |
| <u>2</u> EXAMPLES                                | 4             |
| 2.1 MODELLING OF A TT/F 240/54 WITH NON-STRUCTU  | RAL TOPPING 4 |
| 2.1.1 INPUT GEOMETRY                             | 4             |
| 2.1.2 INPUT LOADS                                | 12            |
| 2.1.3 CALCULATION                                | 16            |
| 2.1.4 PRESENTING THE RESULTS                     | 17            |
| 2.2 SLOPED I-BEAM (COMING SOON)                  | 23            |
| 2.3 HOLLOWCORE SLAB (COMING SOON)                | 24            |
| 2.4 How to add a fire loadcombination            | 25            |
| 2.4.1 CREATING A LOADCOMBINATION THROUGH THE WIZ | ARD 25        |
| 2.4.2 MAKING A LOAD COMBINATION FROM THE PROJECT | MANAGER 26    |
| 2.4.3 COMBINATION OF LOADS                       | 27            |
| 2.4.4 Settings for the fire                      | 28            |
| 2.4.5 CALCULATION AND RESULTS                    | 29            |

## 1 BASIC CONCEPT

## 1.1 CODES

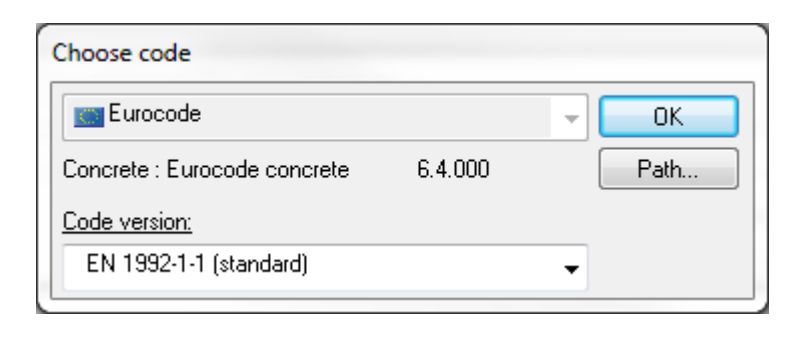

| Choose code                          |      |
|--------------------------------------|------|
| Eurocode                             | - ОК |
| Concrete : Eurocode concrete 6.4.000 | Path |
| Code version:                        |      |
| EN 1992-1-1 (standard)               | -    |
| EN 1992-1-1 (standard)               |      |
| EN 1992-1-1 (British annex)          |      |
| EN 1992-1-1 (Danish annex)           |      |
| EN 1992-1-1 (Swedish annex)          |      |
| EN 1992-1-1 (Finnish annex)          |      |
| EN 1992-1-1 (Norwegian annex)        |      |

When starting a new file, a question about selecting the code will appear. The possible codes to select depending on your license are:

- Eurocode EN 1992-1-1:2004 (Standard)
- Eurocode EN 1992-1-1:2004 (British NA)
- Eurocode EN 1992-1-1:2004 (Danish NA)
- Eurocode EN 1992-1-1:2004 (Swedish NA)
- Eurocode EN 1992-1-1:2004 (Finnish NA)
- Eurocode EN 1992-1-1:2004 (Norwegian NA)
- Old national codes are only available up to version 6.3.

In the program there is an option to calculate shear and fire with EN1168 (Precast concrete products – Hollow core slabs).

## 1.2 LAYOUT OF THE PROGRAM

PRE-Stress is based on the StruSoft Frame Analysis-engine to make calculations. The Frame Analysis core is a 2D-FEM equation solver. The two programs have many similarities but there are many differences as well due to the prestressing forces/effects.

## 1.3 LIMITATIONS IN THE CURRENT VERSION

It is not possible to make sloped TT-slabs (STT), this feature will be added in a future update.

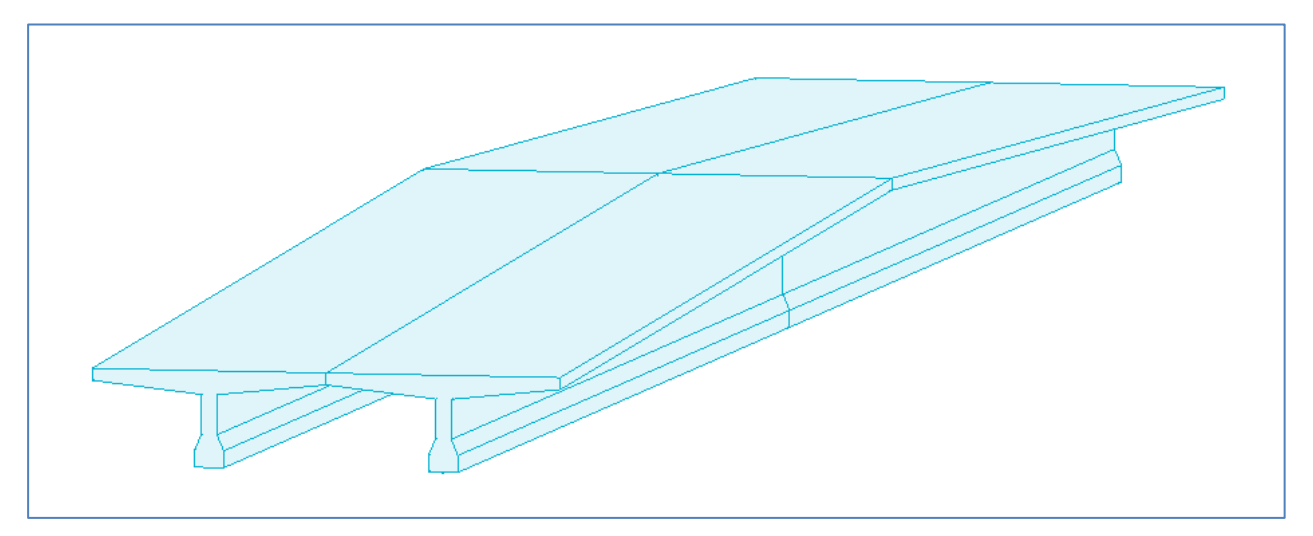

Figure 1-1 Sloped TT-slab (STT-slab), picture from StruSoft FEM-Design

One limitation with hollow core slabs is that they can only have cores of equal size and geometry.

## 2 EXAMPLES

## 2.1 MODELLING OF A TT/F 240/54 WITH NON-STRUCTURAL TOPPING

The first example is a 12m TT-slab. It will be calculated with Eurocode with Swedish annex.

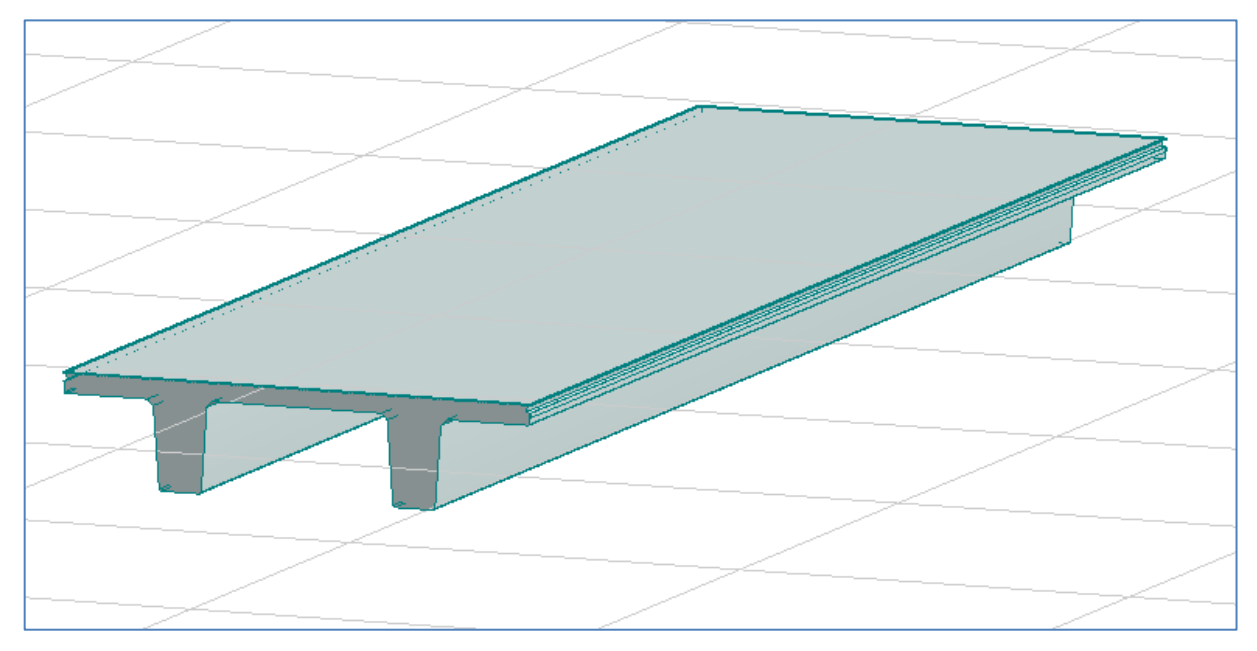

Figure 2-1 3D-view of a TT/F 240/54 (FEM-Design)

## 2.1.1 INPUT GEOMETRY

The width of the slab is 2.4m, but version 6.4 currently only supports single T-beams, so the calculations will focus on one of the legs. After selecting the code the project manager-window pops up. In the Inputtab to the right the name, length and cross-section can be entered, along with structural topping, if present.

| <b>«</b> Prestressed input/[PRE-Stress1*] |       |                                 |            |         |      |  |
|-------------------------------------------|-------|---------------------------------|------------|---------|------|--|
| Input - Prestressed                       | Input |                                 |            |         |      |  |
| Se Project                                |       |                                 | Length [m] | Section |      |  |
|                                           | Name: | TT 501                          | 12         |         | ▼    |  |
|                                           |       |                                 |            | Topping |      |  |
|                                           |       |                                 |            |         | ▼    |  |
|                                           |       |                                 |            |         |      |  |
|                                           |       |                                 |            |         |      |  |
|                                           |       |                                 |            |         |      |  |
|                                           |       |                                 |            |         |      |  |
|                                           |       |                                 |            |         |      |  |
|                                           |       |                                 |            |         |      |  |
|                                           |       |                                 |            |         |      |  |
|                                           |       |                                 |            |         |      |  |
|                                           |       |                                 |            |         |      |  |
|                                           |       |                                 |            |         |      |  |
|                                           | Ad    | d <u>C</u> hange <u>D</u> elete |            |         | Gone |  |
|                                           |       |                                 |            |         |      |  |
|                                           | L     |                                 |            |         |      |  |

Figure 2-2 Input of elements

In the Name-box an identifier for the element should be entered, in this example we will use *TT 501*. The length of the slab is 12m. When entering the section of the slab it is possible to select already used sections in the dropdown-box, if none are present then click on the [...]-box to the right of the dropdown-box.

| StruSoft<br>Academy | Guide to PRE-Stress 6.4 |
|---------------------|-------------------------|
| I                   |                         |

| <b>D</b>                                                                        |                                                                                                    |                                     |                     |        |
|---------------------------------------------------------------------------------|----------------------------------------------------------------------------------------------------|-------------------------------------|---------------------|--------|
| Database Standard Eurocode concrete Non-standard concrete Non-standard concrete | Non-standard concrete<br>Rectangular solid<br>Variable rectangular section<br>Solid circular<br>Solid circular<br>Singlesym. I-section<br>Fr-section<br>D-section<br>A HD-section<br>SIB | A = -<br> y = -<br> z = -<br>ey = - | -<br>m2<br>m4<br>m4 |        |
|                                                                                 |                                                                                                    |                                     | ΟΚ                  | Cancel |

Figure 2-3 Crossection database, overview

Select Non-standard concrete to the left and Variable T-section to the right. (In order to use standard profiles from a few companies that want their cross-sections in the database, then we could use the Standard Eurocode concrete-database and directly select the section.)

| Section                                                                                                    |              |                                     |                     | x  |
|----------------------------------------------------------------------------------------------------|--------------|-------------------------------------|---------------------|----|
| Non-standard concrete<br>Rectangular solid<br>Variable rectangular section<br>T-section<br>Solid circular<br>Singlesym. I-section<br>F-section<br>Fh-section<br>C Previous<br>Database | Section name | A = -<br>ly = -<br>lz = -<br>ey = - | -<br>m2<br>m4<br>m4 |    |
|                                                                                                    |              |                                     | 0K Canc             | el |

Figure 2-4 Crossection database

If this is the first time entering variable T-sections, then this sub-library is most likely empty. The more section you use the longer the selection of possible sections will be. To add a new section press [Add].

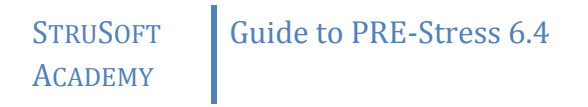

| Change Non-Standard sections |               |             |                  | ×                |
|------------------------------|---------------|-------------|------------------|------------------|
| Get                          | ▼ Set to zero | Name        | TT 240/54        |                  |
| . в.                         |               |             | (all measures in | n mm)            |
|                              |               | н           | 540              | B 1200           |
|                              |               | d1          | 210              | d2 280           |
| ║  ┖┓   ┍┛───┤               | ~             | t           | 100              |                  |
|                              | H             | Add         | <u>C</u> hange   | e <u>D</u> elete |
|                              |               | A =<br>lx = | ז<br>י           | m2<br>m4         |
|                              |               | Ca          | ancel            | ОК               |

Figure 2-5 Entering a new variable T-section.

Enter the values according to Figure 2-5 and press [Add] and then [OK].

The cross section name should now be visible in the list of available cross sections. Select *TT 240/54* in the list and press [OK]

| <pre>     Prestressed input/[PRE-Stress1*] </pre> |                               |  |
|---------------------------------------------------|-------------------------------|--|
| Input - Prestressed                               | Input                         |  |
| Service Project                                   | Length [m] Section            |  |
|                                                   | Name: TT 501 12.000 TT 240/54 |  |
|                                                   | Topping                       |  |
|                                                   | ▼ …                           |  |
|                                                   |                               |  |
|                                                   |                               |  |
|                                                   |                               |  |
|                                                   |                               |  |
|                                                   |                               |  |
|                                                   |                               |  |
|                                                   |                               |  |
|                                                   |                               |  |
|                                                   |                               |  |
|                                                   | Add Qhange Delete Qone        |  |
| 4                                                 |                               |  |
|                                                   |                               |  |

Figure 2-6 Project overview

In this example we will not use any structural topping so leave this box empty. To finalize the input of the geometry and add the element to the project-list press [Add] as shown in Figure 2-6.

Now a window will appear (Figure 2-7) where different kinds of support conditions and automatic calculation of dead loads can be set.

| StruSoft<br>Academy | Guide to PRE- | Stress 6.4                                                                                                    |
|---------------------|---------------|----------------------------------------------------------------------------------------------------|
|                     | 1             | Create new prestressed beam                                                                                             |
|                     |               | Use the options below to create a new prestressed beam element                                                          |
|                     |               | Create default load combinations according to the current code settings.                                                |
|                     |               | Automatically generate dead loads and add the dead loads<br>to these base loadcases:                                    |
|                     |               | Base loadcase                                                                                                    |
|                     |               | Automatically create supports according to current code settings                                                        |
|                     |               | Only show this dialog when the Shift key is down or<br>if there is an error according to the options above<br>OK Cancel |

Figure 2-7 Create a new prestressed beam

We want to generate the dead loads automatically, select the [...]-button to the right of the Base load casedropdown box.

| Basic loadcases | The Party States | - |        | X                               |
|-----------------|------------------|---|--------|---------------------------------|
| Name:           |                  |   |        |                                 |
|                 |                  |   |        | Add<br>Change<br>Delete<br>Copy |
|                 |                  |   | Cancel | ОК                              |

Figure 2-8 Basic load cases without entered loads

Now a dialogue box will appear (Figure 2-8) to define the basic load cases. After entering the dead load case it is now also possible to enter all the other ordinary loads acting on the element. Enter the names and add them. Enter all the loads according to Figure 2-9. When ready, select the load case where the dead load will be automatically generated in: select *Dead load*. If you should miss to select the right load case then you have the possibility to change it afterwards (Figure 2-10).

| Basic loadcases                                    | The Rengthern Saller in court of the part | ×                               |
|----------------------------------------------------|-------------------------------------------|---------------------------------|
| Name:<br>Dead load                                 |                                           |                                 |
| Dead load<br>Installations<br>Topping<br>Live load |                                           | Add<br>Change<br>Delete<br>Copy |
|                                                    | Cancel                                    | OK                              |

Figure 2-9 Entering basic loadcases

Since we haven't defined any structural topping the *Base load case (topping)* is inactive, Figure 2-10. If you want other support options then it is better to go in and change existing supports, rather than defining new. Press [OK] to create the beam, and the supports for the beam.

| StruSoft<br>Academy | Guide to PRE- | Stress 6.4                                                                                                    |
|---------------------|---------------|----------------------------------------------------------------------------------------------------|
|                     |               | Create new prestressed beam                                                                                             |
|                     |               | Use the options below to create a new prestressed beam element                                                          |
|                     |               | Create default load combinations according to the current code settings.                                                |
|                     |               | Automatically generate dead loads and add the dead loads<br>to these base loadcases:                                    |
|                     |               | Base loadcase: Dead load   Base loadcase (topping):                                                                     |
|                     |               | Automatically create supports according to current code settings                                                        |
|                     |               | Only show this dialog when the Shift key is down or<br>if there is an error according to the options above<br>OK Cancel |

Figure 2-10 Basic load case for dead load entered

Now the beam is created with support, nine load combinations and some assorted information about the element. It is now possible to continue entering additional elements with various spans, geometries and load cases. With one element in the project manager the view should be similar to Figure 2-11.

| Stressed input/[PRE-Stress1 (PRE-Stress                                                                                                    | ss examples.ccp)]                                                         |  |
|----------------------------------------------------------------------------------------------------|---------------------------------------------------------------------------|--|
| Input - Prestressed                                                                                                    | Input                                                                     |  |
|                                                                                                    | Length [m] Section<br>Name: TT 501 12.000 TT 240/54<br>Topping            |  |
| <ul> <li>Transport</li> <li>Frection</li> <li>Intermediate stage (</li> <li>Final stage (Long ter</li> <li>Final stage (Short ter</li> <li>Final stage (6.10a, ul</li> <li>Final stage (6.10b, ul</li> </ul>                                                                                                    | TT 501       12 000       TT 240/54         Add       Qhange       Delete |  |
| I ← III → III → IIII → IIII → III → III → III → III → III → III → III → III → II |                                                                           |  |

Figure 2-11 Project overview with one element

To get an overview of the element and its load combinations, select the name (TT 501) and then it is possible to graphically show the beam with all the combinations. In some cases the project overview window may cover. To make the project window smaller, click on << in the upper left corner. To restore the window again, click on >> instead. To open and close the project window, press the beam as shown in Figure 2-12.

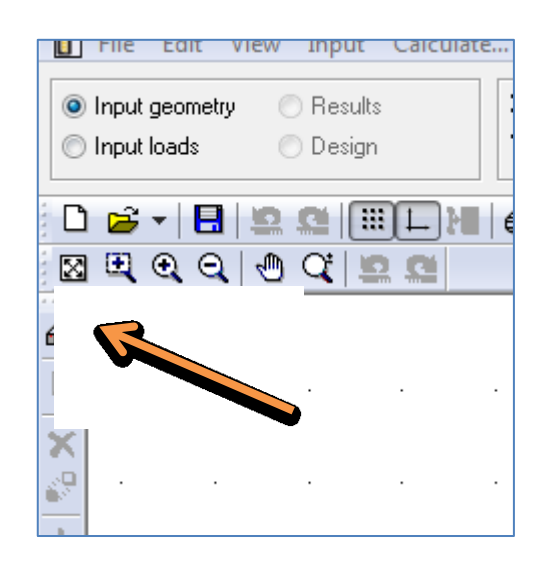

Figure 2-12 Open/close the project window

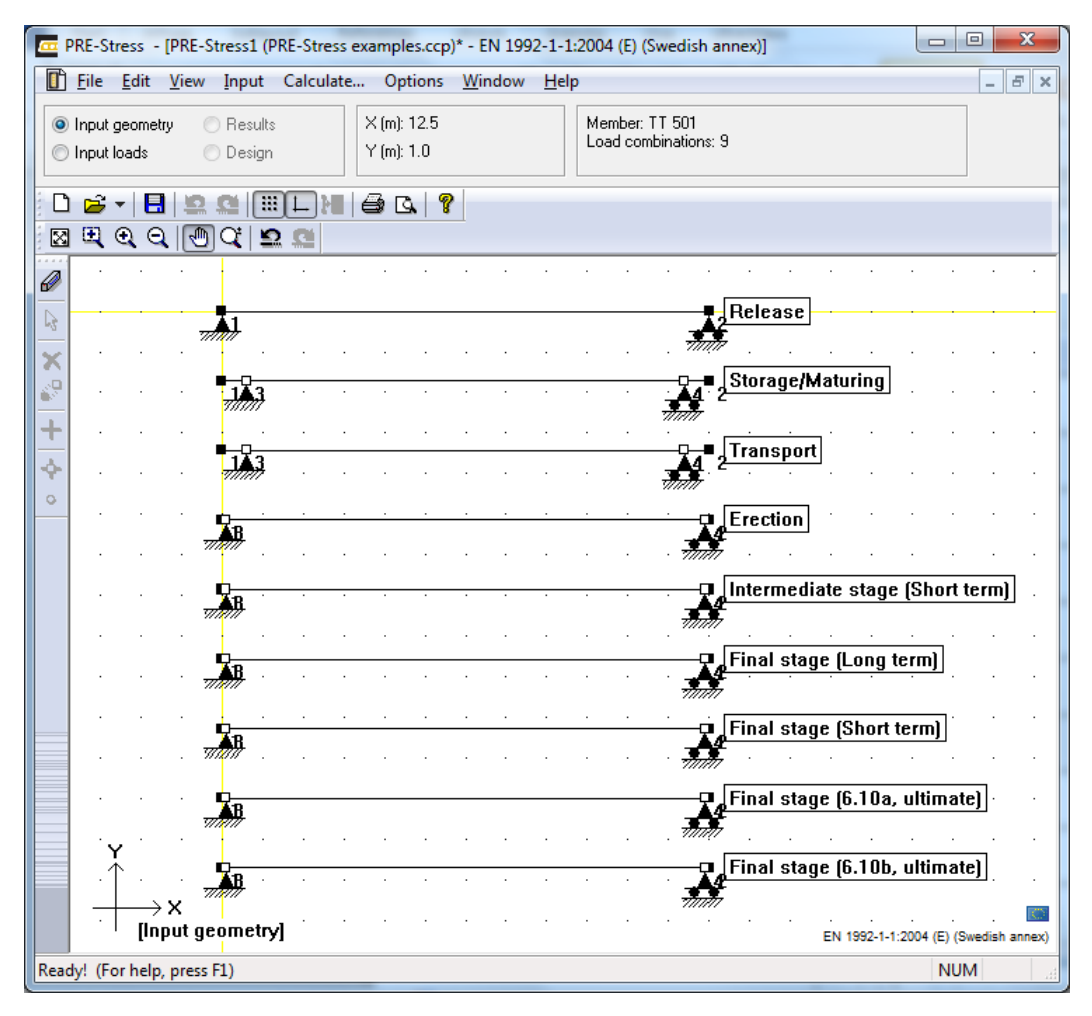

Figure 2-13 Overview of the load combinitions

To add more load combinations look at 2.3 Hollowcore slab (coming soon) or 2.4 How to add a fire loadcombination.

Open up the project overview and select *TT 501* to the left. On the right side the input form for the reinforcement will now be visible (Figure 2-15).

# STRUSOFTGuide to PRE-Stress 6.4ACADEMY

Before defining reinforcement we need to set the different exposure classes in the later stages and ultimate limit stages, this to get the correct cover from the code. Go through the load combinations release to the final stages to verify the correct exposure class, life class and if possible, the concrete class as well, according to Figure 2-14. For this example we use either X0 or XC1.

| <b>44</b> Prestressed input/[PRE-Stress2 (Training e                                                                                                    | example 1 6.4.001.ccp)*]                                                                                                    |                                                                                                    |
|----------------------------------------------------------------------------------------------------|----------------------------------------------------------------------------------------------------|----------------------------------------------------------------------------------------------------|
| Prestressed input/IPRE-Stress2 (Training of<br>Input - Prestressed           Project           TT 501           Isolations           Release           Storage/Maturing           Transport           Erection           Intermediate stage (           Final stage (Long term | example 1 6.4.001.ccp)*]  Materia  General  Exposure class XC1 Dry or permanently wet XC2 User, arely dry  Quality control = XC3 Moderate humidity Reduced or mei XC4 Cyclic wet and dry XD1 Moderate humidity XD2 Wet, rarely dry XD3 Cyclic wet and dry XD1 Exposed to airborne salt but nc XS2 Exposed to airborne salt but nc XS2 Exposed to airborne salt but nc | Concrete (MPa)<br>Strength class: C40/50  C40/50  Concrete (MPa)<br>Low strength variation (< 10 %)<br>fod 40.00<br>fod 40.00<br>fod 2.46<br>E0d 35220 |
| Final stage (Chot) ter Final stage (Short ter Final stage (6.10a, ul Final stage (6.10b, ul                                                                                                    | XS2 Permanently submerged<br>XS3 Irdal, splash and spray zones<br>XA1 Slightly aggressive chemical er<br>XA2 Moderately aggressive chemical en<br>XA3 Highly aggressive chemical en                                                                                                    |                                                                                                    |

Figure 2-14 Exposure classes

| K Prestressed input/[PRE-Stress2 (Training exam                               | nple 1 6.4. | )03.ccp)*                                             | ]       |           | 8 8    |              |         |             |               |   |                      | _ |                         |                       |
|-------------------------------------------------------------------------------|-------------|-------------------------------------------------------|---------|-----------|--------|--------------|---------|-------------|---------------|---|----------------------|---|-------------------------|-----------------------|
| Input - Prestressed                                                           | Main reinf  | prcement                                              | Stirrup | reinforce | ment R | einforcement | details | Calculation | settings Fire | , | Calculation sections |   |                         |                       |
| Project     TT 501     Release     Storage/Maturing     Fransport     Kertion |             | 540                                                   |         |           |        |              | 12000   |             |               |   | ×                    |   | 540<br>1200             | *                     |
| Intermediate stage (S                                                         |             | Start coordinate [mm] Length Diameter Area Pre-stress |         |           |        |              |         |             |               |   |                      | * | X-coord. for section [r | nm]: 6000             |
| Final stage (Long ter                                                         |             | х                                                     | у       | z         | [mm]   | [mm]         | [mm²]   | [MPa]       | Full bond     | ł | Material             |   |                         | Edit<br>reinforcement |
| 🕼 Final stage (Short ter                                                      | 1           | 0                                                     | 529     | 36        | 12000  | 12.9         | 100     | 1300        | At no side    | • | SS3620LR             |   | Copy                    | Adjust                |
| Final stage (6.10a, ult                                                       | 2           | 0                                                     | 562     | 36        | 12000  | 12.9         | 100     | 1300        | At no side    | • | SS3620LR             |   | Incent                  | measurement           |
| 🖉 Final stage (6.10b, ult                                                     | 3           | 0                                                     | 638     | 36        | 12000  | 12.9         | 100     | 1300        | At no side    | • | SS3620LR             |   | insen                   | Std                   |
|                                                                               | 4           | 0                                                     | 671     | 36        | 12000  | 12.9         | 100     | 1300        | At no side    | • | SS3620LR             |   | Delete                  | reinforcement         |
|                                                                               | 5           | 0                                                     | 527     | 69        | 12000  | 12.9         | 100     | 1300        | At no side    | • | SS3620LR             |   |                         | Layer of              |
|                                                                               | 6           | 0                                                     | 673     | 69        | 12000  | 12.9         | 100     | 1300        | At no side    | • | SS3620LR             |   |                         | ion of content        |
|                                                                               | 7           | 0                                                     | 37      | 503       | 12000  | 12.9         | 100     | 1300        | At no side    | • | SS3620LR             |   | Split                   |                       |
|                                                                               | 8           | 0                                                     | 492     | 503       | 12000  | 12.9         | 100     | 1300        | At no side    | • | SS3620LR             |   | Modify                  |                       |
|                                                                               | 9           | 0                                                     | 708     | 503       | 12000  | 12.9         | 100     | 1300        | At no side    | • | SS3620LR             | - | x=                      | L=                    |
| 4                                                                             |             |                                                       |         |           |        | -            |         |             |               | _ |                      |   |                         |                       |

Figure 2-15 Reinforcement view

Click [Std reinforcement] and select Reinforcement Proposal 5, finish with [OK].

Now the reinforcement list will be filled with the predefined reinforcement position, these can be modified in the table, and more reinforcement wires/bars can be added below. The start coordinate is the left end of the wire/bar and with length it is possible to define the position along the element.

To control the prestressing stress, enter the value in the Pre-stress column and Material governs the material and possible wire/bar diameters. Full bond is a function to solve reinforcement with a variable location in the cross section (sloped I-beams and the function will also be used for sloped TT-elements in the future). It is not possible to change it for variable T-sections, hence the default value is set to *At no side*.

# STRUSOFTGuide to PRE-Stress 6.4ACADEMY

Next tab, Stirrup reinforcement, contains information about the stirrups in the element. Enter Ø8 s300 along the whole element, according to Figure 2-16. Be sure to have the group(s) fill the whole element, do not start 40mm in from the end, the program will see that small part as unreinforced and might fail the shear calculation.

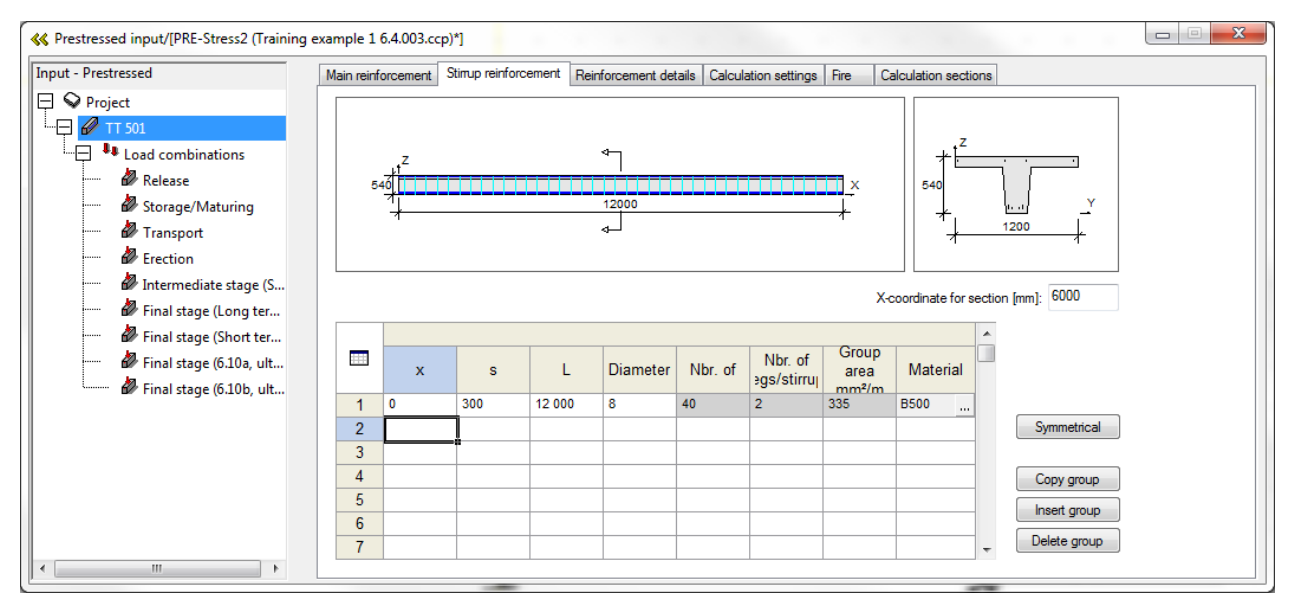

Figure 2-16 Stirrup reinforcement

The next two tabs, Reinforcement details (Figure 2-17) and Calculation settings (Figure 2-18), contains settings for code checks for the reinforcement and the calculations.

According to Swedish NA, 6.2.3 (2), can  $\cot(\theta) = 3,0$  be used for prestressed members (Figure 2-18), check this setting if it is possible to use other values than the normal  $(1 \le \cot(\theta) \le 2.5)$  for your current code.

| <b>«</b> Prestressed input/[PRE-Stress2 (Training e                       | example 1 6.4.003.ccp)*]                       |               |          |               |             |                  |                         | x |
|---------------------------------------------------------------------------|------------------------------------------------|---------------|----------|---------------|-------------|------------------|-------------------------|---|
| Input - Prestressed                                                       | Main reinforcement Stirrup                     | reinforcement | Reinforc | ement details | Calculation | settings Fire    | Calculation sections    |   |
| Project                                                                   | Diameter (mm)                                  | Bottom        | Code     | Top<br>12.9 - | Code        | Use stimups      | 8 -                     |   |
| i Icoad combinations                                                      | Cover (mm)<br>Cover side (mm)                  | 29            | 29<br>29 | 30            | 29          |                  |                         |   |
| Storage/Maturing                                                          | Distance between bars:                         | 20            | 20       | 20            |             | Min. s dist (mm) | : 30<br>In whole length |   |
| Erection                                                                  | In same layer (mm)<br>In different layers (mm) | 20            | 20       | 20            | 20<br>20    |                  |                         |   |
| <ul> <li>Interintenate stage (5</li> <li>Final stage (Long ter</li> </ul> | Vibration space (mm)                           | 0             |          | Gener         | al          |                  |                         |   |
| Final stage (Short ter                                                    | Largest aggregate size<br>Cover deviation (mm) | 10            |          | Code va       | lues        |                  |                         |   |
| G.10b, ult                                                                | Use regular spacing in la                      | ayer          | 🔽 Cod    | e control     |             |                  |                         |   |
|                                                                           |                                                |               |          |               |             |                  |                         |   |
|                                                                           |                                                |               |          |               |             |                  |                         |   |
|                                                                           |                                                |               |          |               |             |                  |                         |   |
|                                                                           | L                                              |               |          |               |             |                  |                         |   |

Figure 2-17 Code check concerning the reinforcement against the current code.

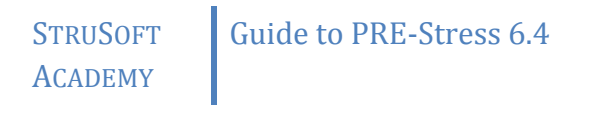

Figure 2-18 Calculation settings

In the last tab, Calculation sections, a good spacing between the sections should be used. As a rule of thumb, use a value slightly less than the cross section height. In the current example 0.5[m] is used then press [s]-button. The result should look like Figure 2-19. This setting is auto generated by the program, but it is always a good idea to verify that there are calculation sections spread evenly over the whole element.

| K Prestressed input/[PRE-Stress2 (Training e                                                                 | example 1 6.4.003.ccp)*]                   |                                                 |                                                                                                    |                                                                                     |                          |  |
|----------------------------------------------------------------------------------------------------|--------------------------------------------|-------------------------------------------------|----------------------------------------------------------------------------------------------------|-------------------------------------------------------------------------------------|--------------------------|--|
| Input - Prestressed                                                                                          | Main reinforcement Stin                    | up reinforcement                                | e Calculation sections                                                                                    |                                                                                     |                          |  |
|                                                                                                    | Calculation sections [m]                   | Calci<br>More<br>secti<br>This<br>ete<br>te all | ulation sections<br>accurate results are nor<br>ons and non linearity if th<br>is possible by defining mo | mally reached considerin,<br>e members are split into s<br>re calculation sections. | cracked<br>maller parts. |  |
| <ul> <li>Final stage (Short ter</li> <li>Final stage (6.10a, ult</li> <li>Final stage (6.10b, ult</li> </ul> | 4.800<br>5.400<br>6.000 • Length<br>12.000 | [m]                                             | Section heigh<br>540                                                                                      | t [mm]                                                                              |                          |  |
| < >                                                                                                    |                                            | _                                               |                                                                                                    |                                                                                     |                          |  |

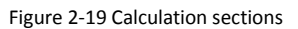

### 2.1.2 INPUT LOADS

Now with the geometry and calculation settings done, the next step will be to combine the loads. Select *Load combinations* to the left. To the right two tabs will appear *Load combinations* and *Long term parameters*. In the *Load combinations*-tab combine the loads to the very right according to Figure 2-20.

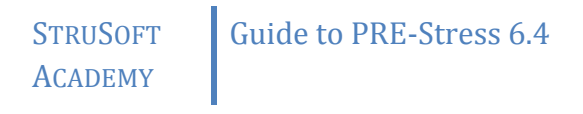

| Prestressed input/[PRE-Stress2 (Training<br>Input - Prestressed                                                                                                    | example 1 6.4.003.ccp)*]                                                                                                    |                                                                                                    | X |
|----------------------------------------------------------------------------------------------------|----------------------------------------------------------------------------------------------------|----------------------------------------------------------------------------------------------------|---|
| <ul> <li>Project</li> <li>TT 501</li> <li>Release</li> <li>Storage/Maturing</li> <li>Transport</li> <li>Frection</li> <li>Intermediate stage (S</li> <li>Final stage (Chong ter</li> <li>Final stage (Short ter</li> <li>Final stage (6.10b, ult</li> <li>Final stage (6.10b, ult</li> </ul> | Name         Combination of loadcases (ex. 1.4*B1+0.7B           ID         ID           ID         ID <td>Imit-state     Type     Dependent of       ULS     V     V       SLS     Short       SLS     Short       SLS     Short       SLS     Short       SLS     Short       SLS     Short       SLS     Short       SLS     Short       SLS     Short       SLS     Short       SLS     Short       SLS     Short       SLS     Short       ULS     7       ULS     7</td> <td></td> | Imit-state     Type     Dependent of       ULS     V     V       SLS     Short       SLS     Short       SLS     Short       SLS     Short       SLS     Short       SLS     Short       SLS     Short       SLS     Short       SLS     Short       SLS     Short       SLS     Short       SLS     Short       SLS     Short       ULS     7       ULS     7 |   |
| < <u> </u>                                                                                                    | Add Qhange Delete Insert                                                                                                    | ☑ Original text                                                                                                    |   |

Figure 2-20 Load combinations

As for the long term parameters a creep value of 2 shall be divided in the different fields. If 25% of the creep is introduced at the Storage/maturing and 75% at the Final stage (Long term) then the creep should be entered as 2\*0.25 = 0.5 and 2\*0.75 = 1.5. The same goes for the shrinkage, but here we divide the 0.2% equal between the two long term cases.

| K Prestressed input/[PRE-Stress2 (Training) | example 1 6.4.003.ccp)*]           |                                    |         |   |  |  |
|---------------------------------------------|------------------------------------|------------------------------------|---------|---|--|--|
| Input - Prestressed                         | Load combinations Long term parame | ters                               |         |   |  |  |
|                                             | Cree<br>Load combination coef      | Ever<br>p shrinka<br>ficient (perm | e<br>:) |   |  |  |
| Load combinations                           | Storage/Maturing 0.50              | 0.10                               | A       | A |  |  |
| 🖉 Release                                   | Final stage (Long term) 1.50       | 0.10                               |         |   |  |  |
| 🖉 Storage/Maturing                          |                                    |                                    |         |   |  |  |
| 🖉 Transport                                 |                                    |                                    |         |   |  |  |
| 🖉 Erection                                  |                                    |                                    |         |   |  |  |
| 🖉 Intermediate stage (S                     |                                    |                                    |         |   |  |  |
| 🖉 Final stage (Long ter                     |                                    |                                    | -       |   |  |  |
| Final stage (Short ter                      |                                    |                                    |         |   |  |  |
| Final stage (6.10a, ult                     |                                    |                                    |         |   |  |  |
| Final stage (6.10b. ult                     |                                    |                                    |         |   |  |  |
|                                             |                                    |                                    |         |   |  |  |
|                                             |                                    |                                    |         |   |  |  |
|                                             |                                    |                                    |         |   |  |  |
|                                             |                                    |                                    |         |   |  |  |
|                                             |                                    |                                    |         |   |  |  |
|                                             |                                    |                                    |         |   |  |  |
|                                             |                                    |                                    |         |   |  |  |
|                                             |                                    |                                    |         |   |  |  |

Figure 2-21 Long-term parameters

Next step is to check the supporting conditions and the material properties for each specific load combination. It is in this stage that it will be possible to change the supports etc. Select Release to get the option to change the material properties and supports at the release stage in the factory.

# STRUSOFTGuide to PRE-Stress 6.4ACADEMY

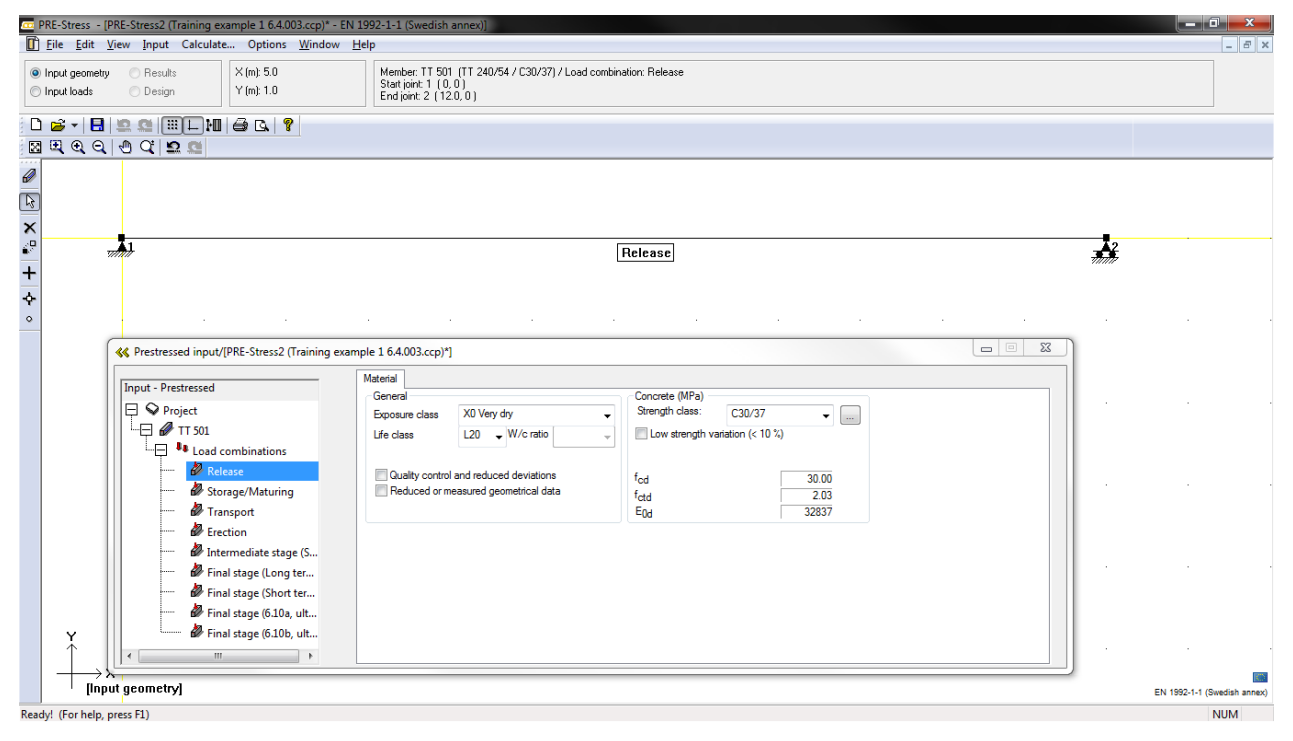

Figure 2-22 Release

In order to change the support conditions, double click on support 1 or 2, or node 3 or 4, depending on if the support isn't located at the end. It can be a little bit tricky to get the support, but with a little bit of experience and a lot of technique then it will be possible. When it comes to the material of the element then the default option is that there is a bit of increase in the concrete strength from release to the final stages.

Continue to *Input loads* (Figure 2-23). Here is a overview of each load case (1) and the input of loads are inactive in the overview (2). To be able to enter loads in the different load combinations a load combination in the project overview must be selected.

## Guide to PRE-Stress 6.4

## STRUSOFT ACADEMY

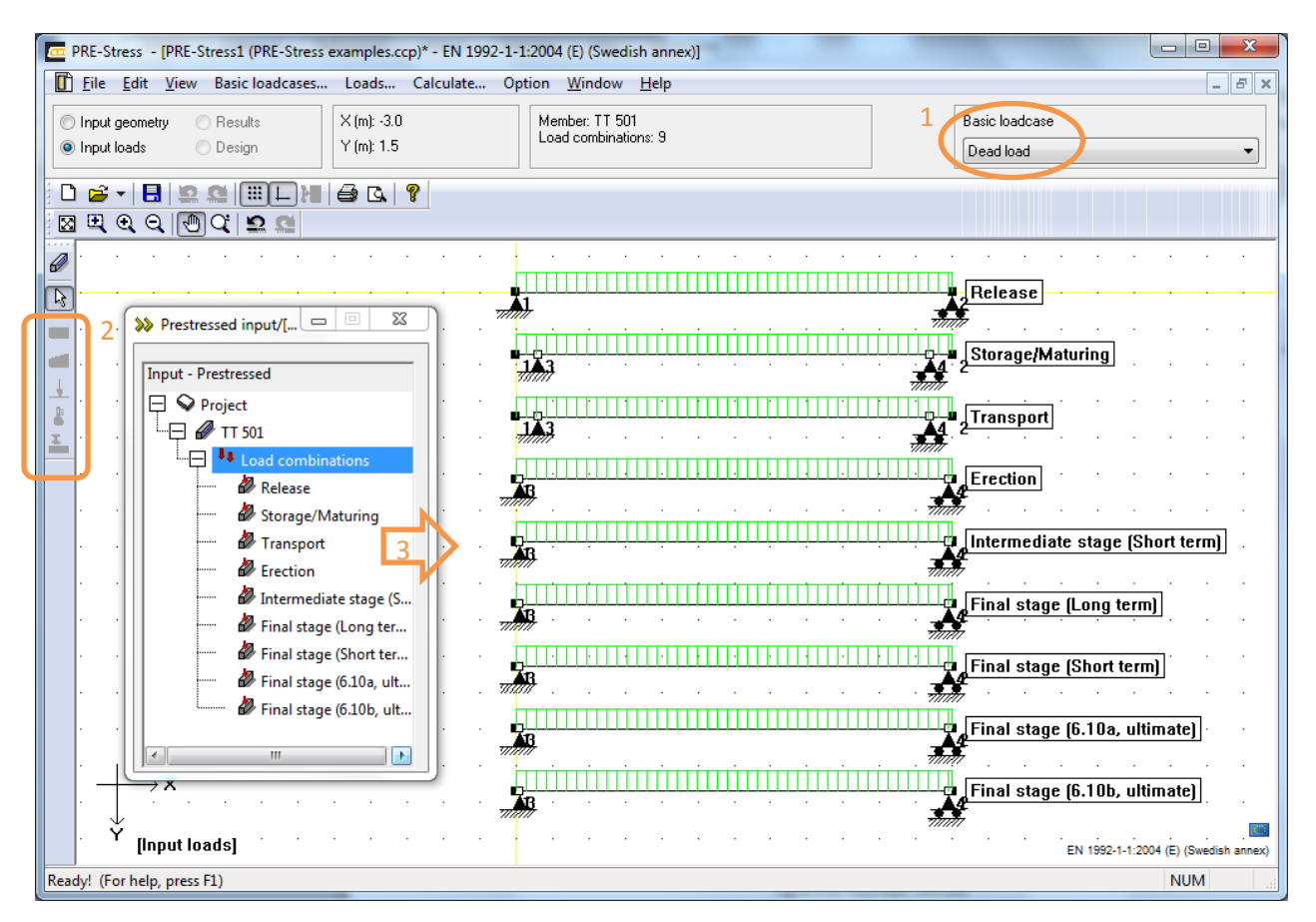

Figure 2-23 Inputloads, overview

The reason for the load combination *Intermediate stage* is that the cracking would be as fully developed before going into the long term stage. That gives a more correct picture of the deflection and cracking in the long term checks.

The dead load is defined automatically, so there is no need to define it again manually.

Enter an installation load of 0.5 kN/m<sup>2</sup> \* 1.2m = **0.6** kN/m in the following load combinations:

- Erection
- Intermediate stage (Short term)
- Final stage (Long term)
- Final stage (Short term)
- Final stage (6.10a, ultimate)
- Final stage (6.10b, ultimate)

Enter a 50mm topping as a permanent load. 50mm \* 25kN/m<sup>3</sup> \* 1.2m = **1.5** kN/m in the following load combinations:

- Erection
- Intermediate stage (Short term)
- Final stage (Long term)
- Final stage (Short term)
- Final stage (6.10a, ultimate)
- Final stage (6.10b, ultimate)

And finally the live load 8 kN/m<sup>2</sup> \* 1.2m = 9.6 kN/m. It should be applied as a characteristic load on the intermediate and final load combinations.

- Intermediate stage (Short term)
- Final stage (Long term)
- Final stage (Short term)
- Final stage (6.10a, ultimate)
- Final stage (6.10b, ultimate)

| PRE-Stress - [PRE-Stress2 (Training example 1 6.4.003.ccp)* - EN 1992-1-1 (Swedish annex)]                                                                                                    |                                                                                                    |           |                               |
|----------------------------------------------------------------------------------------------------|----------------------------------------------------------------------------------------------------|-----------|-------------------------------|
| Eile Edit View Loadcases Loads Calculate Option Window Help                                                                                                    |                                                                                                    |           | _ 8 ×                         |
| Input geometry Results X (m): 0.5     Member: TT 501                                                                                                    |                                                                                                    | Loadcase  |                               |
| Input loads Design Y (m): 1.5     Load combinations: 9                                                                                                    |                                                                                                    | Live load | •                             |
|                                                                                                    |                                                                                                    |           |                               |
|                                                                                                    |                                                                                                    |           |                               |
|                                                                                                    |                                                                                                    |           |                               |
| <b>*</b>                                                                                                    |                                                                                                    |           |                               |
|                                                                                                    | Release                                                                                                    |           |                               |
| The The Test of the Test of th | - <b>##</b>                                                                                                    |           |                               |
| >> Prestressed input/                                                                                                    |                                                                                                    |           |                               |
|                                                                                                    | 2 Storage/Maturing                                                                                                    |           |                               |
| Input - Prestressed                                                                                                    | 111111                                                                                                    |           |                               |
| Project                                                                                                    | Transport                                                                                                    |           |                               |
| · · · · · · · · · · · · · · · · · · ·                                                                                                    | · · · · · · · · · · · ·                                                                                                    |           |                               |
|                                                                                                    | Ct Exection                                                                                                    |           |                               |
| M Starses (Matuing                                                                                                    |                                                                                                    |           |                               |
|                                                                                                    |                                                                                                    |           |                               |
|                                                                                                    | Intermediate stage (Shor                                                                                                    | t term)   |                               |
| 🖓 Intermediate stage (S                                                                                                    |                                                                                                    |           |                               |
| - 🖉 Final stage (Long ter                                                                                                    | Final stage (Long term)                                                                                                    |           |                               |
| Final stage (Short ter                                                                                                    |                                                                                                    |           |                               |
| 🧬 Final stage (6.10a, ult                                                                                                    |                                                                                                    |           |                               |
| Simme Brinal stage (6.10b, ult                                                                                                    | Final stage (Short term)                                                                                                    |           |                               |
|                                                                                                    |                                                                                                    |           |                               |
|                                                                                                    | Final stage (6.10a, ultimation of the stage of the stage | ate)      |                               |
|                                                                                                    |                                                                                                    |           |                               |
| $ \longrightarrow x $                                                                                                    |                                                                                                    |           |                               |
|                                                                                                    | Final stage (6.100, ultima                                                                                                    | atej      |                               |
| Y [Input loads]                                                                                                    | <i></i>                                                                                                    |           | EXI 1992 1 1 (Durafich annix) |
| Readyl (For help press F1)                                                                                                    |                                                                                                    |           | NUM                           |

Figure 2-24 Loads defined

## 2.1.3 CALCULATION

To start the calculation, select *Calculate...* in the menu bar. Unselect *Second order analysis* in the calculation since it will not be relevant for calculation of single elements (see Figure 2-25).

| Calculate                                        |          | ×                   |
|--------------------------------------------------|----------|---------------------|
| Second order analysis<br>All prestressed element | s        | Calculate<br>Cancel |
| No. of displayed sections                        | 20       |                     |
| Convergence cond. (%):                           | 2.00     |                     |
| Max. no. of iterations                           | 20       | Standard            |
| Calculation parameters for                       | concrete |                     |
| Convergence cond. (%):                           | 0.10     |                     |
| Max. no. of iterations                           | 20       |                     |
| Min. stiffness red. (%):                         | 10       |                     |
| Cracked section<br>analysis                      |          | Standard            |

Figure 2-25 Calculate... [Calculate]

STRUSOFTGuide to PRE-Stress 6.4ACADEMY

## 2.1.4 PRESENTING THE RESULTS

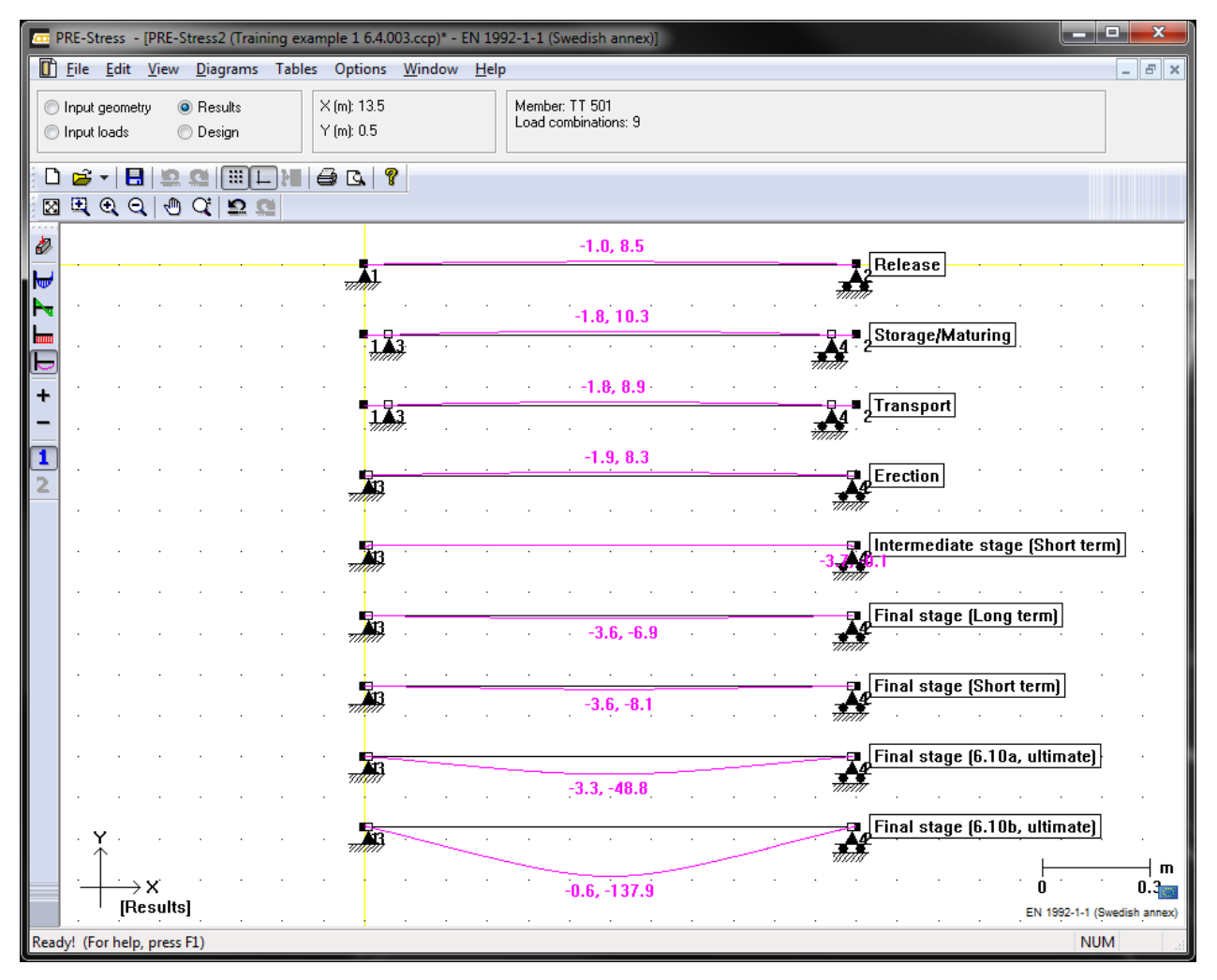

Figure 2-26 Deflections

The deflections are shown as two values, the first is the shortening of the element the second value is camber (pos.)/deflection (neg.) ie. deformation in (x,y). The program also presents values for deflection in ultimate limit state, but these can be ignored since deflections are not relevant and that the program uses material strengths with safety factors. After checking support reactions, moment curves and equilibrium, then continue to (select) the Design-part of the program. Select *Calculate* in the menu bar.

## Guide to PRE-Stress 6.4

## STRUSOFT ACADEMY

|     | PRE-Stress               | - (PRE               | -Stress2         | 2 (Trainir  | ng exam        | nple <b>1</b> 6.4        | 4.003.ccp | )* - EN 1    | 1992-1-     | 1 (Swe             | dish ar            | nnex)] |         |      |          |        |        |          |        |     |         |         | x          |
|-----|--------------------------|----------------------|------------------|-------------|----------------|--------------------------|-----------|--------------|-------------|--------------------|--------------------|--------|---------|------|----------|--------|--------|----------|--------|-----|---------|---------|------------|
|     | <u>F</u> ile <u>E</u> di | t <u>V</u> iev       | w Inpu           | ut Calc     | ulate          | Results                  | Option    | <u>W</u> ind | ow <u>H</u> | elp                |                    |        |         |      |          |        |        |          |        |     |         |         | - 8 ×      |
| C   | Input geor<br>Input load | netry<br>s           | ⊘ Resi<br>⊚ Desi | ults<br>ign |                | ≺ (m): 5.0<br>Y (m): 1.5 |           |              | Me<br>Loa   | mber: T<br>ad comb | T 501<br>pinations | : 9    |         |      |          |        |        |          |        |     |         |         |            |
| C   | I 🖻 🛛                    |                      | 2.0              |             | )₩  €          | 3 G.                     | 8         |              |             |                    |                    |        |         |      |          |        |        |          |        |     |         |         |            |
|     | I 🖽 🔍                    | 9.4                  | D Q:             | <u>n</u>    |                |                          |           |              |             |                    |                    |        |         |      |          |        |        |          |        |     |         |         |            |
| Ø   |                          |                      |                  |             |                |                          |           |              |             |                    |                    |        |         |      |          |        |        |          |        |     |         |         |            |
|     |                          | •                    |                  |             |                |                          |           |              |             |                    |                    |        |         |      |          |        |        |          |        |     |         |         |            |
| -   |                          |                      |                  |             | 1              |                          |           |              |             |                    |                    |        |         |      | Relea    | se     |        |          |        |     |         |         | · · ·      |
| ⊿   |                          |                      |                  |             | <i>"</i>       |                          |           |              |             |                    |                    |        |         |      |          |        |        |          |        |     |         |         |            |
| _   |                          |                      |                  | . 📲         | 1.43           |                          |           |              |             |                    |                    |        |         | - 4  | 2 Stora  | je/Ma  | turing | ].       |        |     |         |         |            |
|     |                          |                      |                  |             |                |                          |           |              |             |                    |                    |        |         |      |          |        |        |          |        |     |         |         |            |
| +   |                          |                      |                  |             | 1 3            |                          |           |              |             |                    |                    |        |         |      | 2 Trans  | port   |        |          |        |     |         |         |            |
| -   |                          |                      | •                | •           |                |                          |           |              |             |                    |                    |        |         |      | •        |        | •      |          |        |     |         |         | · ·        |
|     |                          |                      |                  | · _         | <u>.</u><br>13 |                          |           |              |             |                    |                    |        |         | · _  | Erecti   | on     |        |          |        |     |         | •       | • •        |
|     |                          |                      |                  | . 7///      | <i>"</i>       |                          | •         |              | •           |                    |                    | •      | •       |      | π.       |        |        |          |        |     |         |         |            |
|     |                          |                      |                  | . 🛉         | 13             |                          |           |              |             |                    |                    |        |         | · 🗼  | A Intern | nediat | e stag | je (Shi  | ort te | rm) |         |         |            |
|     |                          |                      |                  |             | m<br>          |                          |           |              |             |                    |                    |        |         |      | π.       |        |        |          |        |     |         |         |            |
|     |                          |                      |                  | 4           | 13             |                          |           |              |             |                    |                    |        |         |      | Final    | stage  | (Long  | term)    | ]      |     |         |         |            |
|     |                          | ·                    |                  | · 7///      |                |                          |           |              |             |                    |                    |        | · · · · |      | 7        |        | •      |          |        |     |         |         |            |
|     |                          | •                    |                  | · •         | <u>.</u>       |                          | •         |              |             | •                  |                    | •      |         | · .  | Final    | stage  | (Shor  | t term]  |        | •   |         | •       | · ·        |
|     |                          |                      |                  | . 7/10      | · ·            | · · · ·                  |           | ·            |             |                    | · · ·              |        |         | •    | <i>.</i> |        |        | •        |        | •   |         |         |            |
|     |                          |                      |                  | · -         | 43             |                          |           |              |             |                    |                    |        |         |      | Final    | stage  | (6.10  | a, ultir | nate)  | }   |         |         |            |
|     | . <b>Y</b> .             |                      |                  |             |                |                          |           |              |             |                    |                    |        |         |      | 77 .     |        |        |          |        |     |         |         |            |
|     | . ↑.                     |                      |                  |             | una .          |                          |           |              |             |                    |                    |        |         |      | Final    | stage  | (6.10  | b, ultir | nate)  | ]   |         |         |            |
|     | <del> </del>             | ightarrow X<br>Desig | n]               | The         |                |                          |           |              |             |                    |                    |        |         | 1111 | 7        |        |        |          |        | EN  | 1992-1- | 1 (Swed | ish annex) |
| Rea | l<br>dy! (For he         | elp, pre             | ss F1)           | • •         |                |                          |           |              |             |                    |                    |        |         |      |          |        |        |          |        |     | 1       | NUM     |            |

Figure 2-27 Design, utilization

With a quick overview of the utilizations (Figure 2-27) it is possible to get an immediate idea if the element is ok, or if the utilization is too high the curve turns red at those sections.

The results that will be presented more thorough can be found under the menu item *Results*, Figure 2-28.

| Code check                                 |
|--------------------------------------------|
| Capacity                                   |
| Utilization colours                        |
| Utilization table                          |
|                                            |
| Table - bending                            |
| Table - bending (topping)                  |
| Table - shear                              |
| Table - shear (topping)                    |
| Table - crackdata                          |
| Interaction diagram                        |
| Table - Fire - Reduced concrete parameters |
| Table - Fire - Reinforcement               |
| Section - Temperature Gradient             |

Figure 2-28 Design, Result menu

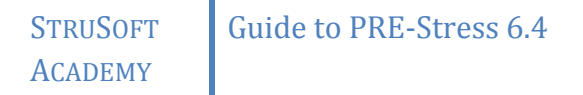

To check the different load combinations more in detail, select *Results* > Code check... (Figure 2-29)

| Control                                                                                                    |                                                                                                    |                                                                                                    | × |
|----------------------------------------------------------------------------------------------------|----------------------------------------------------------------------------------------------------|----------------------------------------------------------------------------------------------------|---|
| Section / Material:<br>TT 240/54 / C30/37<br>Direction: y-y                                                                                                    | k<br>0/37<br>Member: TI 501<br>Close<br>Release<br>Section: Storage/Mauring<br>Transport<br>Erection<br>Intermediate stage (Short term)<br>Final stage (Long term)<br>Final stage (Short term)<br>Final stage (Short term)<br>Fi |                                                                                                    |   |
| Calculation only made according to 1:st o<br>Crack width control<br>Control for crack width according to code was not<br>Initial prestress (Design section x=0.00)<br>$f_{\rm pi}/0.80f_{\rm lk}$ = 1300/1386 = 0.938 < 1<br>Stress after release (Design section x=0.<br>$f_{\rm pe}/0.75f_{\rm lk}$ = 1288/1395 = 0.923 < 1 | rder theory.<br>needed (see tat                                                                                                    | Intermediate stage (Short term)<br>Final stage (Long term)<br>(je Final stage (S. 10a, ultimate)<br>Final stage (S. 10b, ultimate)<br>Final stage (S. 10b, ultimate) |   |
|                                                                                                    |                                                                                                    |                                                                                                    |   |

Figure 2-29 Results, Code check...

It is possible to flip through the different load combinations to get a numerical verification of the element. Depending on different types of load combinations (SLS or ULS), the program makes different checks at different stages.

- For serviceability limit states the program presents checks of stresses and cracks, there is also a possibility to check deflection criteria.
- For ultimate limit states the program present checks containing moment and shear capacities. It does check the most critical section, not always necessary mid-span or at the supports.

Next item in the list is *Capacity*. In this list the moment and shear capacities are shown along different sections of the element.

Figure 2-30 and Figure 2-31 shows values for bending moment capacity. These tables can be found from the *Table – Bending*-option from Figure 2-28.

| Bending                        |                      | - 34 - 15 |        |                     | -                |                 |                    |                    |        |      |            |       |  |
|--------------------------------|----------------------|-----------|--------|---------------------|------------------|-----------------|--------------------|--------------------|--------|------|------------|-------|--|
| Member: TT &<br>Loadcase: Fina | 501<br>Il stage (Shi | ort term) | •      | Calculation theory. | n only made      | according to 1: | st order           |                    |        |      | C          | Close |  |
| Table -                        | - bend               | ling      |        |                     |                  |                 |                    |                    |        |      |            |       |  |
| Section                        | M <sub>d</sub>       | Ni        | M      | $\sigma_{c,top}$    | $\sigma_{c,btm}$ | Crack           | σ <sub>s,top</sub> | σ <sub>s,btm</sub> | M      | Wk   | Z          |       |  |
| m                              | KNm<br>0.0           | 34.5      | 4.4    | MPa<br>0.02         | MPa<br>0.41      | stadium<br>T    | -36                | -31                | K.Nm   | mm   | mm<br>0.03 |       |  |
| 0.099                          | -0.1                 | -193.0    | -32.7  | 0.12                | -2.80            | T               | 159                | 200                | -136.5 | 0.00 | 0.00       |       |  |
| 0.101                          | 0.0                  | -197.6    | -33.4  | 0.12                | -2.86            | I               | 163                | 205                | 114.4  | 0.00 | -0.00      |       |  |
| 0.468                          | 30.5                 | -932.2    | -137.7 | -0.93               | -10.41           | I               | 873                | 910                | 268.5  | 0.00 | -0.16      |       |  |
| 0.599                          | 40.9                 | -1007.1   | -129.2 | -1.82               | -9.57            | I               | 1047               | 920                | 265.0  | 0.00 | -0.25      |       |  |
| 0.601                          | 41.0                 | -1007.2   | -129.2 | -1.82               | -9.56            | I               | 1046               | 920                | 265.0  | 0.00 | -0.25      |       |  |
| 1.199                          | 85.3                 | -1014.9   | -133.2 | -3.04               | -7.13            | I               | 1033               | 951                | 269.6  | 0.00 | -0.95      |       |  |
| 1.799                          | 124.5                | -1021.7   | -136.8 | -4.12               | -4.98            | I               | 1020               | 979                | 273.6  | 0.00 | -1.99      |       |  |
| 2.399                          | 158.5                | -1027.6   | -139.9 | -5.05               | -3.12            | I               | 1010               | 1003               | 277.1  | 0.00 | -3.22      |       |  |
| 2.999                          | 187.2                | -1032.6   | -142.5 | -5.84               | -1.54            | I               | 1001               | 1023               | 280.0  | 0.00 | -4.49      |       |  |
| 3.599                          | 210.7                | -1036.7   | -144.6 | -6.49               | -0.25            | I               | 993                | 1040               | 282.5  | 0.00 | -5.69      |       |  |
| 4.199                          | 229.0                | -1039.9   | -146.3 | -6.99               | 0.75             | I               | 988                | 1053               | 284.3  | 0.00 | -6.72      |       |  |
| 4.799                          | 242.1                | -1042.2   | -147.5 | -7.35               | 1.47             | I               | 984                | 1062               | 285.7  | 0.00 | -7.51      |       |  |
| 113%                           | 1/1 -                |           |        |                     | Ready            |                 |                    |                    |        |      |            |       |  |

Figure 2-30 Table Bending, serviceability limit state

# STRUSOFTGuide to PRE-Stress 6.4ACADEMY

The different columns in the serviceability limit state means:

- Section [m]: Position of calculation sections
- M<sub>d</sub> [kNm]: Moment due to loads
- N<sub>i</sub> [kN]: Prestressing force
- M<sub>i</sub> [kNm]: The effect of the moment due to the prestressing force on the cross section
- σ<sub>c,top</sub> [MPa]: Concrete stress in the top of the cross section (shows dep. of cracking stadium)
- σ<sub>c,btm</sub> [MPa]: Concrete stress in the bottom of the cross section (shows dep. of cracking stadium)
- Crack stadium: Stadium I uncracked, Stadium II cracked
- $\sigma_{s,top}$  [MPa]: Steel stress in the top of the cross section
- $\sigma_{s,btm}$  [MPa]: Steel stress in the bottom of the cross section
- M<sub>cr</sub> [kNm]: Moment when the cross section cracks
- w<sub>k</sub> [mm]: Crack width
- z [mm]: Deformation deflection (negative values) / camber (positive values)

| Bending                      |                      | - 10           |       |               | -                 | -       |                |                |          |                 |   |       | ×    |
|------------------------------|----------------------|----------------|-------|---------------|-------------------|---------|----------------|----------------|----------|-----------------|---|-------|------|
| Member: TT<br>Loadcase: Fina | 501<br>al stage (6.1 | l Ob, ultima   | ate)  | ▼ Ca<br>the   | lculatior<br>ory. | ı only  | made acco      | ording to 1::  | st order |                 |   | Close |      |
| 💕 🖬 🎒                        | 🗄 🖻                  | ) • =          | ₩ /   | - M - M       | $\vdash$          |         |                |                |          |                 |   |       |      |
| Table ·                      | - bend               | ling           |       |               |                   |         |                |                |          |                 |   |       | Î    |
| Section                      | N <sub>d</sub>       | M <sub>d</sub> | M     | $M_{d}/M_{u}$ | z                 | x       | 8 <sub>c</sub> | 8 <sub>5</sub> | σsc      | σ <sub>st</sub> |   |       |      |
| m                            |                      | CNm<br>0 0     | 10 3  | 0 000         | 483               | mm<br>5 | -0 46          | 45 00          | 1594     | MPa<br>1594     |   |       |      |
| 0.099                        | 0.0 -                | -0.1 -         | -34.8 | 0.003         | 460               | 39      | -3.50          | 42.94          | 1584     | 1584            |   |       |      |
| 0.101                        | 0.0 (                | 0.0            | 66.7  | 0.000         | 478               | 13      | -1.17          | 45.00          | 1594     | 1594            |   |       |      |
| 0.468                        | 0.0 4                | 9.9            | 284.7 | 0.175         | 479               | 37      | -3.17          | 45.00          | 1594     | 1594            |   |       |      |
| 0.599                        | 0.0 6                | 56.9           | 286.8 | 0.233         | 479               | 39      | -3.35          | 45.00          | 1594     | 1594            |   |       |      |
| 0.601                        | 0.0 6                | 57.1 3         | 286.9 | 0.234         | 479               | 39      | -3.35          | 45.00          | 1594     | 1594            |   |       |      |
| 1.199                        | 0.0 13               | 39.6           | 327.5 | 0.426         | 479               | 41      | -3.50          | 44.36          | 1591     | 1591            |   |       |      |
| 1.799                        | 0.0 20               | 03.8           | 377.2 | 0.540         | 479               | 45      | -3.50          | 41.15          | 1576     | 1576            |   |       |      |
| 2.399                        | 0.0 2                | 59.4           | 425.6 | 0.610         | 479               | 48      | -3.50          | 38.39          | 1563     | 1563            |   |       |      |
| 2.999                        | 0.0 30               | 06.5           | 446.5 | 0.687         | 479               | 50      | -3.50          | 37.40          | 1558     | 1558            |   |       |      |
| 3.599                        | 0.0 34               | 45.0           | 446.6 | 0.773         | 479               | 49      | -3.50          | 37.49          | 1559     | 1559            |   |       |      |
| 4.199                        | 0.0 3                | 75.0           | 446.7 | 0.839         | 479               | 49      | -3.50          | 37.56          | 1559     | 1559            | 1 |       |      |
| 4.799                        | 0.0 3                | 96.4           | 446.7 | 0.887         | 479               | 49      | -3.50          | 37.61          | 1559     | 1559            |   |       |      |
| 113%                         | 1/1 <                |                |       |               |                   | ► F     | leady          |                |          | _               |   |       | <br> |

Figure 2-31 Table Bending, ultimate limit state

...and the equivalent for ultimate limit states:

- Section [m]: Position of calculation sections
- N<sub>d</sub> [kN]: Normal force due to imposed loads, does not consider prestressing.
- M<sub>d</sub> [kNm]: Moment due to loads
- M<sub>u</sub> [kNm]: Design moment
- M<sub>d</sub>/M<sub>u</sub>: Utilization with regards to the moments
- z [mm]: Interior lever
- x [mm]: Height of compressed zone
- $\epsilon_c$  [‰]: Concrete strain
- $\epsilon_s$  [‰]: Steel strain
- σ<sub>sc</sub> [MPa]: Equivalent steel stress for steel in compression
- $\sigma_{st}$  [MPa]: Equivalent steel stress for steel in tension

There are a few results in the Results-menu that contains"... (topping)", these will be active only if you have a structural topping defined.

Next table is Shear, it can only be checked in ultimate limit states, Figure 2-32.

| Shear     |                 |           | 10.00     |                       |                      | - all resident       | 10 cm                |                                         |      |      |  |
|-----------|-----------------|-----------|-----------|-----------------------|----------------------|----------------------|----------------------|-----------------------------------------|------|------|--|
| Member:   | TT 501          |           |           | •                     | Calcula              | ation only made      | e according to "     | 1:st order theory.                      |      |      |  |
| Loadcase: | Final stage     | (6.10b, u | ultimate) | •                     |                      |                      |                      |                                         |      |      |  |
| pi 🔒      | a 🖪             | Ð         | Θ         | <b>Ⅲ</b> II           | -<br>                | ы                    |                      |                                         |      |      |  |
|           |                 |           |           |                       |                      |                      |                      |                                         |      |      |  |
| Table     | - shear         |           |           |                       |                      |                      |                      |                                         |      |      |  |
| Section   | V <sub>sd</sub> | ۷'        | VRd, a    | V'/V <sub>Rd, a</sub> | V <sub>Rd, max</sub> | $(A_{sv}/s)_{cur}$   | $(A_{sy}/s)_{req}$   | (A <sub>sy</sub> /s) <sub>reg min</sub> | b,   | z    |  |
| (m)       | (kN)            | (kN)      | (kN)      |                       | (kN)                 | (mm <sup>2</sup> /m) | (mm <sup>2</sup> /m) | (mm <sup>2</sup> /m)                    | (mm) |      |  |
| 0.00      | -0.0            | 0.0       | 197.9     | 0.000                 | 397.0                | 335                  | 0                    | 221                                     | 217  | 483  |  |
| 0.09      | 9 -2.4          | 0.0       | 197.9     | 0.000                 | 408.2                | 335                  | 0                    | 220                                     | 217  | 460  |  |
| 0.10      | 140.2           | 131.5     | 193.9     | 0.678                 | 401.4                | 335                  | 228                  | 221                                     | 217  | 478  |  |
| 0.46      | 3 131.5         | 131.5     | 193.9     | 0.678                 | 447.3                | 335                  | 228                  | 221                                     | 217  | 479  |  |
| 0.59      | 9 128.4         | 131.5     | 193.9     | 0.678                 | 452.0                | 335                  | 228                  | 221                                     | 217  | 479  |  |
| 0.60      | L 128.3         | 108.6     | 193.9     | 0.560                 | 452.0                | 335                  | 188                  | 221                                     | 217  | 479  |  |
| 1.19      | 9 114.1         | 108.6     | 193.9     | 0.560                 | 452.5                | 335                  | 188                  | 221                                     | 217  | 479  |  |
| 1.79      | 99.8            | 77.0      | 193.9     | 0.397                 | 452.9                | 335                  | 133                  | 221                                     | 217  | 479  |  |
| 2.39      | 9 85.6          | 77.0      | 193.9     | 0.397                 | 453.3                | 335                  | 133                  | 221                                     | 217  | 479  |  |
| 2.99      | ə 71.3          | 45.3      | 193.9     | 0.234                 | 453.6                | 335                  | 79                   | 221                                     | 217  | 479  |  |
| 3.59      | 9 57.1          | 45.3      | 193.9     | 0.234                 | 453.9                | 335                  | 79                   | 221                                     | 217  | 479  |  |
| 4.19      | 9 42.8          | 13.7      | 193.9     | 0.071                 | 454.1                | 335                  | 24                   | 221                                     | 217  | 479  |  |
| 4.79      | 9 28.5          | 13.7      | 193.9     | 0.071                 | 454.2                | 335                  | 24                   | 221                                     | 217  | 479  |  |
| 5.39      | 9 14.3          | 13.7      | 193.9     | 0.071                 | 454.3                | 335                  | 24                   | 221                                     | 217  | 479  |  |
| 5.99      | 9 0.0           | 0.0       | 193.9     | 0.000                 | 454.3                | 335                  | 0                    | 221                                     | 217  | 479  |  |
| 6.60      | L -14.3         | 13.7      | 193.9     | 0.071                 | 454.3                | 335                  | 24                   | 221                                     | 217  | 479  |  |
| 7.20      | L -28.5         | 13.7      | 193.9     | 0.071                 | 454.2                | 335                  | 24                   | 221                                     | 217  | 479  |  |
| 7.80      | L -42.8         | 13.7      | 193.9     | 0.071                 | 454.1                | 335                  | 24                   | 221                                     | 217  | 479  |  |
| 8.40      | L -57.1         | 45.3      | 193.9     | 0.234                 | 453.9                | 335                  | 79                   | 221                                     | 217  | 479  |  |
| 9.00      | 1 -71.3         | 45.3      | 193.9     | 0.234                 | 453.6                | 335                  | 79                   | 221                                     | 217  | 479  |  |
| 9.60      | L -85.6         | 77.0      | 193.9     | 0.397                 | 453.3                | 335                  | 133                  | 221                                     | 217  | 479  |  |
| 10.20     | 1 -99.8         | 77.0      | 193.9     | 0.397                 | 452.9                | 335                  | 133                  | 221                                     | 217  | 479  |  |
| 10.80     | 1 -114.1        | 108.6     | 193.9     | 0.560                 | 452.5                | 335                  | 188                  | 221                                     | 217  | 479  |  |
| 11.39     | 9 -128.3        | 108.6     | 193.9     | 0.560                 | 452.0                | 335                  | 188                  | 221                                     | 217  | 479  |  |
| 11.40     | 1 -128.4        | 131.5     | 193.9     | 0.678                 | 452.0                | 335                  | 228                  | 221                                     | 217  | 479  |  |
| 92 %      | 1/1             | 1         | 102 0     | 0 690                 | 445 0                | Bead                 | 1                    | 201                                     | 017  | 4.20 |  |
| 02.70     |                 |           |           |                       |                      | , neady              | ,                    |                                         |      |      |  |

Figure 2-32 Shear capacity

Here are the explanations for Figure 2-32:

- Section [m]: Position of calculation sections
- V<sub>sd</sub> [kN]: Shear force due to load
- V' [kN]: Shear force that you need to reinforce with stirrups for.
- V<sub>Rd,s</sub> [kN]: Capacity of the stirrups
- V<sub>Rd,max</sub> [kN]: Maximum shear capacity of the cross section (lower limit of compression failure)
- (A<sub>sw</sub>/s)<sub>cur</sub> [mm2/m]: Amount of stirrups, current amount
- (A<sub>sw</sub>/s)<sub>req</sub> [mm2/m]: Amount of stirrups, requirement due to loads
- (A<sub>sw</sub>/s)<sub>req min</sub> [mm2/m]: Amount of stirrups, minimum requirement due to the code
- b<sub>w</sub> [mm]: Calculated width
- z [mm]: Interior lever

#### The last table is Crack data, Figure 2-33.

| Crack wi             | <i>i</i> dth  | 1000                     |                   | 1.000                           | -         |                 |                    |                      |                    |      |       | × |
|----------------------|---------------|--------------------------|-------------------|---------------------------------|-----------|-----------------|--------------------|----------------------|--------------------|------|-------|---|
| Member:<br>Loadcase: | TT 5<br>Final | 01<br>stage (Short term) |                   | Calculation only mad<br>theory. | le accord | ing to 1:st or  | der                |                      |                    |      | Close |   |
| Res                  | ult           | table for (              | crack wi          | dths                            |           |                 |                    |                      |                    |      |       |   |
| Sect                 | ion (         | Crack stage              | A                 | I                               | ζ         | M <sub>ct</sub> | A <sub>s,min</sub> | A <sub>s, cutt</sub> | S <sub>r,max</sub> | Wk   |       |   |
| (m                   | 1)            |                          | (m <sup>2</sup> ) | (m <sup>4</sup> )               |           | (kNm)           | (mm <sup>2</sup> ) | (mm <sup>2</sup> )   | (mm)               | (mm) |       |   |
| 0.                   | .000          | I                        | 0.232337          | 0.00596357                      | 0.00      | 0.0             | 0                  | 0                    | -                  | 0.00 |       |   |
| 0                    | .099          | I                        | 0.232337          | 0.00596357                      | 0.00      | -136.5          | 0                  | 0                    | -                  | 0.00 |       |   |
| 0                    | .101          | I                        | 0.232337          | 0.00596357                      | 0.00      | 114.4           | 0                  | 0                    | -                  | 0.00 |       |   |
| 0                    | .468          | I                        | 0.232337          | 0.00596357                      | 0.00      | 268.5           | 0                  | 0                    | -                  | 0.00 |       |   |
| 0                    | .599          | I                        | 0.232337          | 0.00596357                      | 0.00      | 265.0           | 0                  | 0                    | -                  | 0.00 |       |   |
| 0                    | .601          | I                        | 0.232337          | 0.00596357                      | 0.00      | 265.0           | 0                  | 0                    | -                  | 0.00 |       |   |
| 1.                   | .199          | I                        | 0.232337          | 0.00596357                      | 0.00      | 269.6           | 0                  | 0                    | -                  | 0.00 |       |   |
| 1                    | .799          | I                        | 0.232337          | 0.00596357                      | 0.00      | 273.6           | 0                  | 0                    | -                  | 0.00 |       |   |
| 2                    | .399          | I                        | 0.232337          | 0.00596357                      | 0.00      | 277.1           | 0                  | 0                    | -                  | 0.00 |       |   |
| 2                    | .999          | I                        | 0.232337          | 0.00596357                      | 0.00      | 280.0           | 0                  | 0                    | -                  | 0.00 |       |   |
| 3                    | .599          | I                        | 0.232337          | 0.00596357                      | 0.00      | 282.5           | 0                  | 0                    | -                  | 0.00 |       |   |
| 4                    | .199          | I                        | 0.232337          | 0.00596357                      | 0.00      | 284.3           | 0                  | 0                    | -                  | 0.00 |       |   |
| 4                    | .799          | I                        | 0.232337          | 0.00596357                      | 0.00      | 285.7           | 0                  | 0                    | -                  | 0.00 |       |   |
| 5                    | .399          | I                        | 0.232337          | 0.00596357                      | 0.00      | 286.5           | 0                  | 0                    | -                  | 0.00 |       | - |
| 113 %                |               | 1/1 •                    |                   | ▶ Rea                           | dv        |                 |                    |                      |                    |      |       |   |

Figure 2-33 Crack data

... and the explanations for Figure 2-33:

- Section [m]: Position of calculation sections
- Crack stage: Check if the crossection is uncracked (I) or cracked (II).
- A [m<sup>2</sup>]: Crossection area, if section is cracked this value will be reduced accordingly.
- I [m<sup>4</sup>]: Moment of inertia, if section is cracked this value will be reduced accordingly.
- ζ: Coefficient due to tension stiffening
- M<sub>cr</sub> [kNm]: Moment when the crossection cracks
- A<sub>s,min</sub> [mm<sup>2</sup>]: Minimum amount of crack reinforcement
- A<sub>s,curr</sub> [mm<sup>2</sup>]: Current amount of crack reinforcement
- s<sub>r.max</sub> [mm]: Distance between cracks
- w<sub>k</sub> [mm]: Crack width

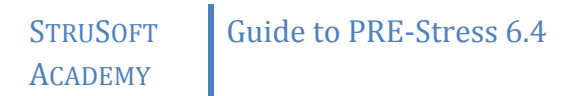

## 2.2 SLOPED I-BEAM (COMING SOON)

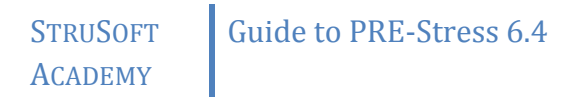

## 2.3 HOLLOWCORE SLAB (COMING SOON)

## 2.4 How to add a fire loadcombination

This chapter will show two different ways to add a fire load combination to the calculation and to show the unique results that will be available.

### 2.4.1 CREATING A LOAD COMBINATION THROUGH THE WIZARD

The first place where you will be able to add a fire load combination is with the Create new prestressed beam-wizard. Just check the second checkbox and a fire combination called "Fire (6.11)" will appear last in the combination-list.

| Cr | eate new prestressed beam                                                                                  |
|----|----------------------------------------------------------------------------------------------------|
|    | Use the options below to create a new prestressed beam element                                             |
|    | Create default load combinations according to the current code settings.                                   |
|    | Create a default fire load combination according to the current code settings.                             |
| 1  | Automatically generate dead loads and add the dead loads to these loadcases:                               |
|    | Loadcase: Dead load 🗸                                                                                      |
|    | Loadcase (topping):                                                                                        |
|    | Automatically create supports according to current code settings                                           |
|    | OK Cancel                                                                                                  |
|    | Only show this dialog when the Shift key is down or<br>if there is an error according to the options above |

Figure 2-34 Adding a fire load combination

If this had been activated for example in chapter 2.1 the result would have looked like this:

| Prestressed input/[PRE-Stress2*]                                                                                                    |                                                                                                    |                                                                                                    |
|----------------------------------------------------------------------------------------------------|----------------------------------------------------------------------------------------------------|----------------------------------------------------------------------------------------------------|
| Input - Prestressed                                                                                                    | Combination of loadcases (e                                                                                                    | ex. 1.4*B1+0.7B2) Line state Ture Dependent                                                                                                    |
| Project     TT501     Value     Release     Storage/Maturing     Transport     Project     Projec | Name D ID I Release Storage/Maturing Stransport Ferction S Intermediate stage (Short term) S Intermediate stage (Short term) S Final stage (Short term) S Final stage (Short term) S Final stage (Short term) S Final stage (Short term) | SLS     Short     B1     December I       SLS     Short     B1     December I       SLS     Short     B2     Live load       SLS     Short     3     B3     Installations       SLS     Short     4     SLS     Short     4       SLS     Short     4     SLS     Short     4       SLS     Short     6     ULS     7 |
| <ul> <li>Final stage (Long ter</li> <li>Final stage (Short ter</li> <li>Final stage (6.10a, ul</li> <li>Final stage (6.10b, ul</li> <li>Final stage (6.10b, ul</li> <li>Fire (6.11, ultimate)</li> </ul>                                                                                                    | <ul> <li>9 Final stage (6.10b, ultimate)</li> <li>10 Fire (6.11, ultimate)</li> </ul>                                                                                                    | ULS 7<br>ULS Fire                                                                                                    |
| 4 <u> </u>                                                                                                    | Add Change Delete Insert                                                                                                    | ☑ Original text                                                                                                    |

Figure 2-35 Fire load combination added

## 2.4.2 MAKING A LOAD COMBINATION FROM THE PROJECT MANAGER

Another way to add a fire load combination to an older file or if you forgot to check the checkbox in 2.4.1 is to do it manually.

| <pre>     Prestressed input/[PRE-Stress2*] </pre>                                                                                                    |                                                                                                    |
|----------------------------------------------------------------------------------------------------|----------------------------------------------------------------------------------------------------|
| Input - Prestressed                                                                                                    | Load combinations Long term parameters                                                                                                    |
| Project                                                                                                    | Name Combination of loadcases (ex. 1.4"B1+0.7B2) Limit-state Type Dependent of                                                                                                    |
| 1701     1701     1701     1701     1701     1701     1701     1701     1701     1701     1701     1701     1701     1701     1701     1701     1701     1701     1701     1701     1701     1701     1701     1701     1701     1701     1701     1701     1701     1701     1701     1701     1701     1701     1701     1701     1701     1701     1701     1701     1701     1701     1701     1701     1701     1701     1701     1701     1701     1701     1701     1701     1701     1701     1701     1701     1701     1701     1701     1701     1701     1701     1701     1701     1701     1701     1701     1701     1701     1701     1701     1701     1701     1701     1701     1701     1701     1701     1701     1701     1701     1701     1701     1701     1701     1701     1701     1701     1701     1701     1701     1701     1701     1701     1701     1701     1701     1701     1701     1701     1701     1701     1701     1701     1701     1701     1701     1701     1701     1701     1701     1701     1701     1701     1701     1701     1701     1701     1701     1701     1701     1701     1701     1701     1701     1701     1701     1701     1701     1701     1701     1701     1701     1701     1701     1701     1701     1701     1701     1701     1701     1701     1701     1701     1701     1701     1701     1701     1701     1701     1701     1701     1701     1701     1701     1701     1701     1701     170     1701     170     170     170     170     170     170     170     170     170     170     170     170     170     170     170     170     170     170     170     170     170     170     170     170     170     170     170     170     170     170     170     170     170     170     170     170     170     170     170     170     170     170     170     170     170     170     170     170     170     170     170     170     170     170     170     170     170     170     170     170     170     170     170     170     170     170     170     170     170     170     170     170     170     170     170     17 | ID         Hre (6.11)         ULS         Fire         •         Loadcase           1         1         Release         SLS         Short         B1         Dead load           2         2         Storage/Maturing         SLS         Long         1         B2         Live load           3         3         Transport         SLS         Short         2         B3         Installations           4         4         Erection         SLS         Short         3         B4         Topping           45         5         Intermediate stage (Short term)         SLS         Short         4         E |
| <ul> <li>Berection</li> <li>Intermediate stage (</li> <li>Final stage (Long ter</li> <li>Final stage (Short ter</li> <li>Final stage (6.10a, ul</li> <li>Final stage (6.10b, ul</li> </ul>                                                                                                    | 6       Final stage (Long term)       SLS       Long       5         7       7 Final stage (Short term)       SLS       Short       6         8       Final stage (6.10a, ultimate)       ULS       7         9       Final stage (6.10b, ultimate)       ULS       7                                                                                                    |
| ۲                                                                                                    | Add Change Delete Insert I Original text                                                                                                    |

Figure 2-36 Entering a fire load combination

Go to Load combinations, click on an existing load combination that will be used as a template with regards to supports and material. Enter a unique name for the load combination (eg. *Fire (6.11)*), set limit state to *ULS*, Type as *Fire* and Dependent of to "-". Click *Add* to add the combination last in the list.

What will happen now is that you will get an option if you want to copy the selected load combination with regards to material and placement of the supports. See Figure 2-37. It is recommended to do this copy, by pressing Yes<sup>1</sup>. If you don't do this copy you will have to define the supports for this load combination manually.

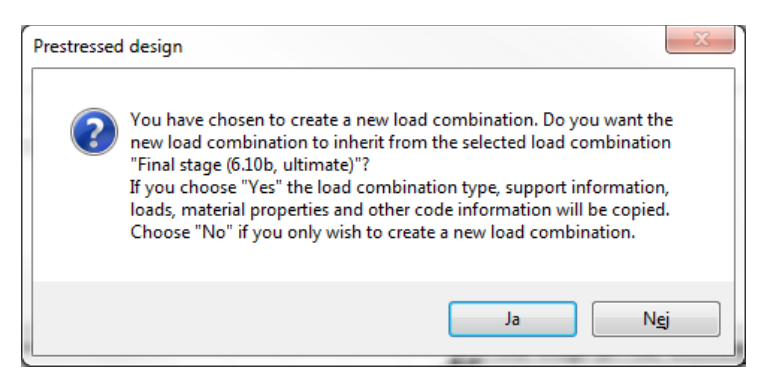

Figure 2-37 Create a load combination by copying an old combination

Verify that the correct type and dependency is selected. Dependency should be set to "-" because in the fire combination the cross section will be reduced depending on fire time. This will cause a different stress distribution. If you would try to set a dependency of a fire calculation you will get an error message, see Figure 2-38.

<sup>&</sup>lt;sup>1</sup> Since these buttons are connected to the current language in Windows it will be "Yes" in your current language settings, (Swe: "Ja" = Eng. "Yes")

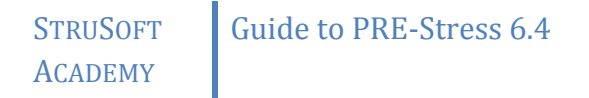

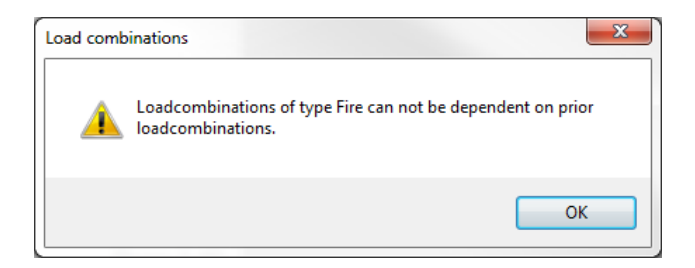

Figure 2-38 Setting an illegal dependency

If you successfully set the load combination you will se the result similar to Figure 2-35.

#### 2.4.3 COMBINATION OF LOADS

According to EN 1990 6.4.3.3. (3) fire is an exceptional design situation, but only to some extent. EN 1992-1-1 2.4.2.4 mention that the fire is exceptional regarding combination of loads, but material properties should be picked from EN 1992-1-2 2.3 (1).

So to combine the loads, use formula 6.11 from EN 1990, see Figure 2-39.

6.4.3.3 Combinations of actions for accidental design situations (1) The general format of effects of actions should be :  $E_d = E \left[ G_{k,j}; P; A_d; (\psi_{1,1} \text{ or } \psi_{2,1}) Q_{k,1}; \psi_{2,i} Q_{k,i} \right] \quad j \ge 1; i > 1$  (6.11a) (2) The combination of actions in brackets { } can be expressed as :  $\sum_{j\ge 1} G_{k,j}$ "+"P"+" $A_d$ "+"( $\psi_{1,1}$  or  $\psi_{2,1} Q_{k,1}$ "+" $\sum_{i>1} \psi_{2,i} Q_{k,i}$  (6.11b) (3) The choice between  $\psi_{1,1} Q_{k,1}$  or  $\psi_{2,1} Q_{k,1}$  should be related to the relevant accidental design situation (impact, fire or survival after an accidental event or situation). NOTE Guidance is given in the relevant Parts of EN 1991 to EN 1999.

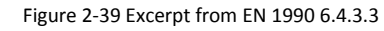

For example: "1.0 \* Dead load + 1.0 \* Permanent loads +  $\psi_1$  \* Main load +  $\psi_2$  \* Other free loads"

Note that the prestressing load P will be handled automatically in the program. The term  $A_d$  is unique in this accidental load combination, it will symbolize the indirect effet of the fire, but not the effect of the temperature on the material – coefficient of thermal expansion etc. For example 1 (2.1 Modelling of a TT/F 240/54 with non-structural topping) it would be looking something like Figure 2-40.

| <b>«</b> Prestressed input/[PRE-Stress2 (Training exa                                                                                                    | nple 6.4.004. <mark>ccp</mark> )*]                                                                                                    |                                                                                                    |                                                                                                    |                                            |
|----------------------------------------------------------------------------------------------------|----------------------------------------------------------------------------------------------------|----------------------------------------------------------------------------------------------------|----------------------------------------------------------------------------------------------------|--------------------------------------------|
| Input - Prestressed                                                                                                    | Load combinations Long term parameters                                                                                                    |                                                                                                    |                                                                                                    |                                            |
| Project                                                                                                    | Name                                                                                                    | nation of loadcases (ex. 1.4*B1+0.7B2)                                                                                                    | Limit-state Type Dependent                                                                                                    |                                            |
|                                                                                                    | ID Fire (6.11)                                                                                                    | +82+83+0.7*84                                                                                                    | ULS - Fire Loadcas                                                                                                    | e                                          |
| <ul> <li>Lad combinations</li> <li>Release</li> <li>Storage/Maturing</li> <li>Transport</li> <li>Erection</li> <li>Intermediate stage (</li> <li>Final stage (Short ter</li> <li>Final stage (Short ter</li> <li>Final stage (Shot, ul</li> <li>Final stage (Gl0b, ul</li> <li>Final stage (Egl0b, ul</li> </ul> | 1 1 Reset     2 Storage/Maturing     3 Transport     4 Erection     5 Intermediate stage (Shot term)     5 Intermediate stage (Shot term)     5 Intermediate stage (Shot term)     5 Intermediate stage (Shot term)     5 Intermediate (Shot term)     5 Intermediate (Shot term) | B1<br>1.25°B1<br>B1+82-B3<br>B1+82-B3<br>B1+82-B3+0.7°B4<br>B1+82-B3+0.7°B4<br>B1+82-B3+0.7°B4<br>1.35°(B1+82-B3)+1.5°B4<br>B1+82-B3+0.7°B4<br>B1+82-B3+0.7°B4 | SLS         Shott         B1         D           SLS         Long         1         B2         In           SLS         Short         2         B3         T           SLS         Short         3         B4         U           SLS         Short         4         U           SLS         Short         4         U           SLS         Short         4         U           ULS         7         ULS         7           ULS         Fre         U         V | ead load<br>stalatons<br>poping<br>ve load |
|                                                                                                    | Add Qhange Delete                                                                                                    | Insert                                                                                                    | ☑ Original text                                                                                                    |                                            |

Figure 2-40 Load combination Fire (6.11) with loads combined

## 2.4.4 SETTINGS FOR THE FIRE

| K Prestressed input/[PRE-Stress2 (Training exa                                                                                                    | ample 6.4.004.ccp)*]                           |                                             |                            |                      |         |                     |  |
|----------------------------------------------------------------------------------------------------|------------------------------------------------|---------------------------------------------|----------------------------|----------------------|---------|---------------------|--|
| Input - Prestressed                                                                                                    | Main reinforcement Sti                         | irrup reinforcement Rei                     | nforcement details         | Calculation settings | Fire Ca | alculation sections |  |
| Project     Project     P | Fire time<br>60 min                            | •                                           |                            |                      |         |                     |  |
| Brelease     By Storage/Maturing                                                                                                    | Fire sides                                     | Class<br>Manufacturing                      | Class B<br>Hot rolled (Q)  | •                    |         |                     |  |
| Ber Transport     Ber Transport     Berection     Berection     Berection     Berection     Berection     Berection     Berection                                                                                                    | <ul><li>Left side</li><li>Right side</li></ul> | Pre-stressed reir<br>Class<br>Manufacturing | Class A<br>Cold worked pre | ▼<br>stress ▼        |         |                     |  |
| <ul> <li>Final stage (Short ter</li> <li>Final stage (6.10a, ul</li> <li>Final stage (6.10b, ul</li> </ul>                                                                                                    | Concrete aggregate:<br>Siliceus                | Epsilon values     ✓     Use E              | psilon 0,2% values         |                      |         |                     |  |
| Fire (6.11)                                                                                                    |                                                |                                             |                            |                      |         |                     |  |

Under the Fire-tab there are a few settings (the manual will explain everything a bit furter in detail with references to EN 1992-2):

- Fire time: Fire resistance, time in minutes. R30, R60, R90, R120, R180 och R240
- Fire sides: What sides that will be subjected to fire, slabelement (hollowcores and slabs) can only be subjected by fire from the under and/or upper side. Beams and TT-elements can be subjected from the sides aswell.
- Concrete aggregate: Type of concrete aggregate. Siliconbased or limestonebased aggregate. This will affect the concrete strength at fire according to EN 1992 3.2.2.1.
- Reinforcement: Manufacturing class, see EN 1992-1-2 3.2.3. The class is shown in EN 1992-1-2, Annex C.
- Pre-stressed reinf: Manufacturing class for prestressing steel according to EN 1992-1-2 3.2.4
- Epsilon values: Strain limit used for fire calculation, according to EN 1992-1-2 3.2.3
  - $\circ$   $\ \epsilon$ =0.2%, default value.
  - $\circ~$  If not 0.2% is used then  $\epsilon$ =2% will be used. In order to use the 2%-limit the code demands justified assumptions for the calculation.

## 2.4.5 CALCULATION AND RESULTS

The calculation is being performed in the usual way, no need for activating anything, except be sure to have set the load combination to a frire-combination. So first perform an analysis then norm control (or 'design').

### 2.4.5.1 CODE CHECK

Here a verification of the actual load combination is made against the capacity for fire of the highest utilized sections. The three checks will be for highest positive moment, highest negative moment and highest shearforce.

| Control       Close         Section / Material:<br>TT 240/54 / C40/50       Member: TT 501         Direction: y-y       Loadcase: Fire (6.11)         Section: TT 240/54       Section: TT 240/54         Calculation only made according to 1:st order theory.       Section: TT 240/54         Calculation only made according to 1:st order theory.       Section: TT 240/54         Calculation only made according to 1:st order theory.       Section: TT 240/54         Calculation only made according to 1:st order theory.       Section: TT 240/54         Calculation only made according to 1:st order theory.       Section: TT 240/54         Calculation only made according to 1:st order theory.       Section: TT 240/54         Calculation only made according to 1:st order theory.       Section: TT 240/54         Calculation only made according to 1:st order theory.       Section: TT 240/54         Calculation only made according to 1:st order theory.       Section: TT 240/54         Calculation only made according to 1:st order theory.       Section: TT 240/54         Calculation only colored to the plane of the frame is made according to EN 5.8.7       Section: Advent capacity (Design section x=0.00, pos moment)         Ay/MRdy = 0.07/-38.38 = 0.002 < 1       Section x=0.10, neg moment) |           |             |       |  |
|----------------------------------------------------------------------------------------------------|-----------|-------------|-------|--|
| Control       Section / Material:<br>TT 240/54 / C40/50         Direction: y-y       Member: TT 501         Calculation only made according to 1:st order theory.         Flexural buckling check in the plane of the frame is made according to EN 5.8.7         Flexural buckling check out of the plane of the frame is made according to EN 5.8.7         Moment capacity (Design section x=6.00, pos moment)         My/MRdy = 252.56/304.89 = 0.828 < 1         Moment capacity (Design section x=0.10, neg moment)         My/MRdy = -0.07/-38.38 = 0.002 < 1         Shear capacity (Design section x=0.10)                                                                                                    |           |             |       |  |
| TT 240/54 / C40/50                                                                                                    |           | Eiro (6.11) |       |  |
| Direction: y-y                                                                                                    | Loadcase: | File (0.11) | Close |  |
|                                                                                                    | Section:  | TT 240/54   |       |  |
| Section / Material:<br>TT 240/54 / C40/50<br>Direction: y-y<br>Calculation only made according to 1:st order theory.<br>Flexural buckling check in the plane of the frame is made according to EN 5.8.7<br>Flexural buckling check out of the plane of the frame is made according to EN 5.8.7<br>Flexural buckling check out of the plane of the frame is made according to EN 5.8.7<br>Moment capacity (Design section x=6.00, pos moment)<br>My/MRdy = 0.077/38.38 = 0.828 < 1<br>Moment capacity (Design section x=0.10, neg moment)<br>My/MRdy = 0.077/38.38 = 0.022 < 1<br>Shear capacity (Design section x=0.10)<br>VEd/VRd = 80.30/181.39 = 0.443 < 1                                                                                                    |           |             |       |  |
| Control<br>Section / Material:<br>TT 240/54 / C40/50<br>Direction: y-y<br>Calculation only made according to 1:st order theory.<br>Flexural buckling check in the plane of the frame is made according to EN 5.8.7<br>Flexural buckling check out of the plane of the frame is made according to EN 5.8.7<br>Flexural buckling check out of the plane of the frame is made according to EN 5.8.7<br>Flexural buckling check out of the plane of the frame is made according to EN 5.8.7<br>Homent capacity (Design section x=6.00, pos moment)<br>My/MRdy = 252.56/304.89 = 0.828 < 1<br>Moment capacity (Design section x=0.10, neg moment)<br>My/MRdy = -0.07/-33.83 = 0.002 < 1<br>Shear capacity (Design section x=0.10)<br>VEd/VRd = 80.30/181.39 = 0.443 < 1                                                                                                    |           |             |       |  |

Figure 2-41 Control / code check

### 2.4.5.2 TABLE - BENDING

The result is not different from the ordinary bending-table. Values are considered using the reduced crossection, parameters and material depending on the fire.

### 2.4.5.3 TABLE - SHEAR

Same as Table – Bendning, no unique results due to fire. Calculation of shear is made from the fire load combination.

### 2.4.5.4 TABLE - FIRE - REDUCED CONCRETE PARAMETERS

| Fire r | educed cor | ncrete pa      | rameters |        |                      |            |                      |              |              |        |                    |                    |                    |                    |  |
|--------|------------|----------------|----------|--------|----------------------|------------|----------------------|--------------|--------------|--------|--------------------|--------------------|--------------------|--------------------|--|
| Membe  | r: TT 50   | 1              |          | •      | Calculati<br>theory. | on only ma | ade according        | to 1:st orde | er           |        |                    | Clo                | se                 |                    |  |
|        |            |                | •        | . # I  | <u> </u>             | M          |                      |              |              |        |                    |                    |                    |                    |  |
| Та     | able -     | Fir            | e -      | Reduce | d cond               | rete       | parame               | eters        |              |        |                    |                    |                    |                    |  |
| Se     | ction      | θ <sub>M</sub> | f        | Ecd    | θ <sub>M,f,top</sub> | k e        | k <sub>c,f,top</sub> | a,           | a<br>s,f,top | Н      | B <sub>w,top</sub> | B <sub>w,bot</sub> | H <sub>f,top</sub> | B <sub>f,top</sub> |  |
|        | m          | °C             | MPa      | GPa    | °C                   |            |                      | mm           | mm           | mm     | mm                 | mm                 | mm                 | mm                 |  |
|        | 0.000      | 20.0           | 40.0     | 35.220 | 307.22               | 1.00       | 0.84                 | 20.18        | 2.15         | 519.82 | 239.64             | 169.64             | 97.85              | 1045.39            |  |
|        | 0.099      | 20.0           | 40.0     | 35.220 | 307.22               | 1.00       | 0.84                 | 20.18        | 2.15         | 519.82 | 239.64             | 169.64             | 97.85              | 1045.39            |  |
|        | 0.101      | 20.0           | 40.0     | 35.220 | 307.22               | 1.00       | 0.84                 | 20.18        | 2.15         | 519.82 | 239.64             | 169.64             | 97.85              | 1045.39            |  |
|        | 0.468      | 20.0           | 40.0     | 35.220 | 307.22               | 1.00       | 0.84                 | 20.18        | 2.15         | 519.82 | 239.64             | 169.64             | 97.85              | 1045.39            |  |
|        | 0.599      | 20.0           | 40.0     | 35.220 | 307.22               | 1.00       | 0.84                 | 20.18        | 2.15         | 519.82 | 239.64             | 169.64             | 97.85              | 1045.39            |  |
|        | 0.601      | 20.0           | 40.0     | 35.220 | 307.22               | 1.00       | 0.84                 | 20.18        | 2.15         | 519.82 | 239.64             | 169.64             | 97.85              | 1045.39            |  |
|        | 1.199      | 20.0           | 40.0     | 35.220 | 307.22               | 1.00       | 0.84                 | 20.18        | 2.15         | 519.82 | 239.64             | 169.64             | 97.85              | 1045.39            |  |
|        | 1.799      | 20.0           | 40.0     | 35.220 | 307.22               | 1.00       | 0.84                 | 20.18        | 2.15         | 519.82 | 239.64             | 169.64             | 97.85              | 1045.39            |  |
|        |            |                | _        |        |                      |            |                      |              |              |        |                    |                    |                    |                    |  |

Figure 2-42 Table – Fire – Reduced concrete parameters

The different columns in the fire load combination means:

- Section [m]: Section along the element
- $\Theta_M$  [°C]: Temperature in the middle of the crossection
- f<sub>cd</sub> [MPa]: Concrete strength
- E<sub>cd</sub> [GPa]: Module of elasticity for the concrete (reduced due to fire)
- $\Theta_{M,f,top}$  [°C]: Den temperature in the top flange, see more info about the indexes below.
- k<sub>c</sub> [-]: Factor used for reduction of the concrete material.
- k<sub>c,f,top</sub> [-]: Value of the reduction being used for different places of the section (indexes: see below)
- a<sub>z</sub> [mm]: Height of the damaged zone of the section
- a<sub>z,f,top</sub> [mm]: Height of the damaged zone (indexes: see below)
- H [mm]: Remaining height of the section after reductions

Depending on the section there are different measurements and parameters being presented:

Parameter B [mm]: width. H [mm]: height index: w: web, f: flange index: top (upper, flange for instance) and bot (bottom)

### 2.4.5.5 TABLE - FIRE - REINFORCEMENT

| Fire reduced reinforcements parameters |                                                                                                    |       |        |        |        |        |                                                          |                    |        |        |         |                  |       |  |  |
|----------------------------------------|----------------------------------------------------------------------------------------------------|-------|--------|--------|--------|--------|----------------------------------------------------------|--------------------|--------|--------|---------|------------------|-------|--|--|
| Member:<br>Loadcase:<br>Section:       | Member:         TT 501         ▼           Loadcase:         Fire (6.11)         ▼           Section:         0.000         ▼ |       |        |        |        |        | Calculation only made according to 1:st order<br>theory. |                    |        |        |         |                  | Close |  |  |
|                                        | 3                                                                                                    |       |        | I      | • • •  | •H     |                                                          |                    |        |        |         |                  |       |  |  |
| Tabl                                   | Table - Fire - Reinforcement - section 0.00                                                                                   |       |        |        |        |        |                                                          |                    |        |        |         |                  |       |  |  |
| У                                      | Z                                                                                                    | Temp  | f      | fand   | fance  | Eand   | f <sub>0.24</sub>                                        | f <sub>0.201</sub> | f 24   | fact   | Ecologo | Ecd. conc. short |       |  |  |
| mm                                     | mm                                                                                                    | °C    | MPa    | MPa    | MPa    | GPa    | MPa                                                      | MPa                | MPa    | MPa    | GPa     | GPa              |       |  |  |
| 529                                    | 36                                                                                                    | 235.6 | 863.7  | 591.5  | 591.5  | 180.39 | 863.7                                                    | 863.7              | 1082.4 | 1082.4 | 29.45   | 29.45            |       |  |  |
| 562                                    | 36                                                                                                    | 137.0 | 1100.9 | 825.0  | 825.0  | 188.93 | 1100.9                                                   | 1100.9             | 1272.7 | 1272.7 | 33.93   | 33.93            |       |  |  |
| 638                                    | 36                                                                                                    | 137.0 | 1100.9 | 825.0  | 825.0  | 188.93 | 1100.9                                                   | 1100.9             | 1272.7 | 1272.7 | 33.93   | 33.93            |       |  |  |
| 671                                    | 36                                                                                                    | 235.6 | 863.7  | 591.5  | 591.5  | 180.39 | 863.7                                                    | 863.7              | 1082.4 | 1082.4 | 29.45   | 29.45            |       |  |  |
| 527                                    | 69                                                                                                    | 126.9 | 1125.3 | 848.1  | 848.1  | 189.53 | 1125.3                                                   | 1125.3             | 1290.4 | 1290.4 | 34.28   | 34.28            |       |  |  |
| 673                                    | 69                                                                                                    | 126.9 | 1125.3 | 848.1  | 848.1  | 189.53 | 1125.3                                                   | 1125.3             | 1290.4 | 1290.4 | 34.28   | 34.28            |       |  |  |
| 37                                     | 503                                                                                                    | 138.2 | 1098.0 | 822.3  | 822.3  | 188.86 | 1098.0                                                   | 1098.0             | 1270.6 | 1270.6 | 33.89   | 33.89            |       |  |  |
| 492                                    | 503                                                                                                    | 20.0  | 1337.1 | 1337.1 | 1337.1 | 195.00 | 1337.1                                                   | 1337.1             | 1337.1 | 1337.1 | 35.22   | 35.22            |       |  |  |
| 708                                    | 503                                                                                                    | 20.0  | 1337.1 | 1337.1 | 1337.1 | 195.00 | 1337.1                                                   | 1337.1             | 1337.1 | 1337.1 | 35.22   | 35.22            |       |  |  |
| 1163                                   | 503                                                                                                    | 138.2 | 1098.0 | 822.3  | 822.3  | 188.86 | 1098.0                                                   | 1098.0             | 1270.6 | 1270.6 | 33.89   | 33.89            |       |  |  |
| 106 %                                  |                                                                                                    | 171   | •      |        |        | ► Rea  | ady                                                      |                    |        |        |         |                  |       |  |  |

Figure 2-43 Table - Fire – Reinforcement

The different columns in the fire load combination means:

- Y [mm]: Position of reinforcement in the local coordinatesystem of the element
- Z [mm]: Position of reinforcement in the local coordinatesystem of the element
- Temp [°C]: Temperature at the position of the reinforcement
- f<sub>yd</sub> [MPa]: Design strength of the reinforcement at current temperature
- f<sub>spd</sub> [MPa]: Tensile strength of prestressing wire
- f<sub>spcd</sub> [MPa]: Compressive strength of the prestressing wire
- E<sub>spd</sub> [GPa]: Module of elasticity of the prestressing wire
- f<sub>0,2d</sub> [MPa]: 0.2% design strength for tensile strength
- f<sub>0,2cd</sub> [MPa]: 0.2% design strength of compressive strength
- f<sub>2d</sub> [MPa]: 2% design strength for tensile strength (not recommended to use)
- f<sub>2cd</sub> [MPa]: 2% design strength of compressive strength (not recommended to use)
- E<sub>cd,conc</sub> [GPa]: Module of elasticity of the concrete (reduced due to fire)
- E<sub>cd,conc,short</sub> [GPa]: Short term module of elasticity of the concrete (reduced due to fire)

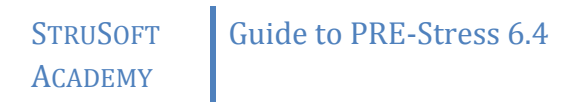

## 2.4.5.6 TEMPERATURE GRADIENT

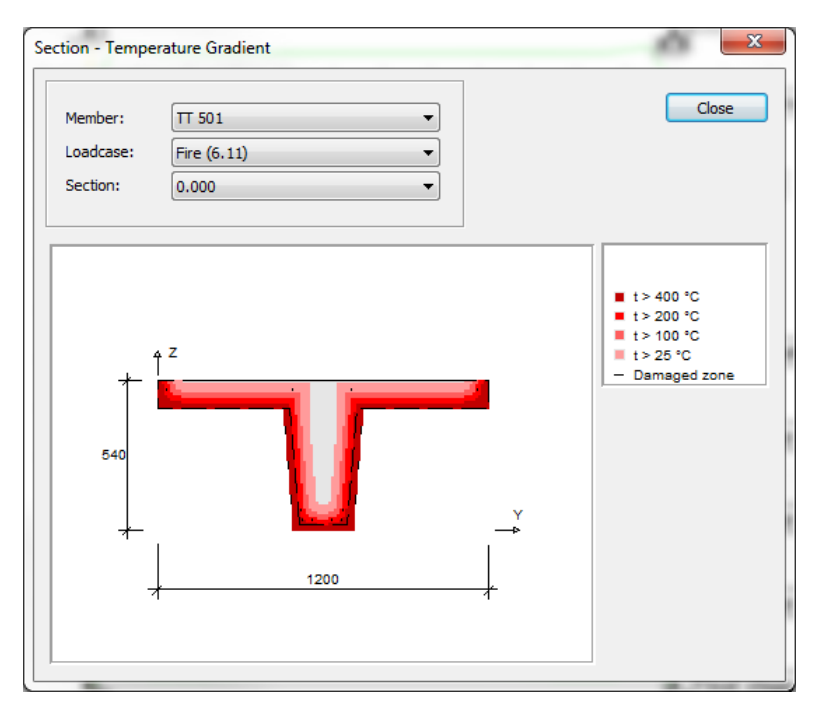

Dashed line shows damaged zone. Concrete in the damaged zone is not being considered in calculations.